# Dell P2222H/P2222H WOST/ P2422H/P2422H WOST/P2722H

# Monitor

Navodila za uporabo

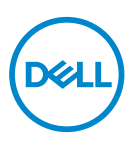

Model monitorja: P2222H/P2222H WOST/P2422H/P2422H WOST/P2722H Predpisani model: P2222Hb/P2222Ht/P2422Hb/P2422Hc/P2722Hb/P2722Ht

- OPOMBA: OPOMBA označuje pomembne informacije, ki vam pomagajo bolje izkoristiti računalnik.
- △ SVARILO: SVARILO označuje možnost poškodb strojne opreme ali izgube podatkov, če ne upoštevate navodil.
- OPOZORILO: OPOZORILO označuje možnost poškodb lastnine, telesnih poškodb ali smrti.

Copyright © 2021 Dell Inc. ali njegove podružnice. Vse pravice pridržane. Dell, EMC in druge blagovne znamke so blagovne znamke družbe Dell Inc. ali njenih podružnic. Druge blagovne znamke so lahko blagovne znamke njihovih ustreznih lastnikov.

2021 - 09

Rev. A01

DEL

# Vsebina

| 6    |
|------|
| 7    |
| 7    |
| 9    |
| . 11 |
| 11   |
| 12   |
| 13   |
| . 14 |
| 20   |
| 20   |
| 21   |
| 24   |
| 27   |
| . 29 |
| 29   |
| 30   |
| 31   |
| 32   |
| . 33 |
| . 34 |
| . 34 |
| 34   |
| Dell |
|      |

| Namestitev monitorja 35                                |
|--------------------------------------------------------|
| Namestitev stojala                                     |
| Priključitev monitorja                                 |
| Priključitev kablov DisplayPort in USB                 |
| Priključitev kabla HDMI (dodatna možnost)              |
| Priključitev kabla VGA (dodatna možnost)               |
| Razporejanje kablov                                    |
| Odstranjevanje stojala                                 |
| Montaža na steno (izbirno)                             |
| Uporaba monitorja 43                                   |
| Vklop monitorja                                        |
| Uporaba krmilne palice                                 |
| Uporaba zaslonskega menija (OSD) 44                    |
| Dostop do zaganjalnika menija                          |
| Uporaba krmilnih tipk                                  |
| Odpiranje zaslonskega menija                           |
| Zaklepanje menijskih tipk in gumba za vklop/izklop 59  |
| Opozorila zaslonskega menija (OSD) 62                  |
| Nastavitev najvišje ločljivosti 65                     |
| Uporaba nagiba, odklona in navpičnega podaljšanja 🛛 66 |
| Nagib, odklon                                          |
| Navpično podaljšanje                                   |
| Vrtenje monitorja                                      |
| Vrtenje v smeri urinega kazalca                        |
| Vrtenje v nasprotni smeri urinega kazalca 68           |
| Prilagajanje nastavitev vrtenja zaslona v sistemu 69   |

Dell

| Odpravljanje težav70                                                                 | D |
|--------------------------------------------------------------------------------------|---|
| Samopreskus                                                                          | 0 |
| Vgrajena diagnostika                                                                 | 2 |
| Splošne težave                                                                       | 4 |
| Težave, povezane z izdelkom                                                          | 7 |
| Težave, povezane z USB-jem (vsestransko zaporednovodilo)78                           | 8 |
| Dodatek                                                                              | 9 |
| Obvestila agencije FCC (velja le za ZDA) in druge                                    |   |
| informacije, določene s predpisi                                                     | 9 |
| Vzpostavljanje stika z družbo Dell                                                   | 9 |
| Zbirka podatkov o izdelkih EU za energijsko nalepko in<br>informacijski list izdelka | 9 |

Deell

# Varnostna navodila

Uporabite ta varnostna navodila, da zaščitite monitor pred morebitnimi poškodbami in zagotovite svojo lastno varnost. Če ni drugače navedeno, se za vsak postopek, opisan v tem dokumentu, predpostavlja, da ste prebrali varnostne informacije, priložene monitorju.

- Pred uporabo monitorja preberite varnostne informacije, ki so priložene monitorju in natisnjene na izdelku. Dokumentacijo shranite na varno mesto za prihodnjo uporabo.
- ∧ SVARILO: Uporaba kontrolnikov, prilagoditev ali postopkov, ki niso opisani v tej dokumentaciji, lahko povzroči izpostavljenost udaru, električnim nevarnostim in/ali mehanskimi nevarnostmi.
- · Monitor položite na trdno podlago in z njim ravnajte skrbno. Ta zaslon je lomljiv, zato se ob padcu ali stiku z ostrimi predmeti lahko poškoduje.
- · Prepričajte se tudi, da monitor lahko priključite na lokalno električno napajanje.
- Monitor hranite v prostorih s sobno temperaturo. Ekstremno hladni in vroči pogoji lahko negativno vplivajo na tekoče kristale v zaslonu.
- Napajalni kabel monitorja priključite na stensko vtičnico, ki je v bližini in dostopna. Preberite poglavje Priključitev monitorja.
- Monitorja ne postavljajte in uporabljajte na mokri površini ali v bližini vode
- Monitoria ne izpostavljajte raznim vibracijam ali pogojem v katerih bi se zadeval ob druge predmete. Monitorja na primer ne postavljajte v avtomobilski prtljažnik.
- Če monitoria ne boste uporabljali daljši čas, ga izključite iz napajanja.
- Ne odstranjujte nobenega pokrova in se ne dotikajte notranjih delov monitorja, da preprečite električni udar.
- Pozorno preberite navodila. Shranite ta dokument za prihodnjo uporabo. Upoštevajte vsa opozorila in navodila, označena na izdelku.
- Prekomerni zvočni tlak v ušesnih ali naglavnih slušalkah lahko povzroči izgubo sluha. Če izenačevalnik zvoka nastavite na najvišjo vrednost, povečate izhodno napetost ušesnih ali naglavnih slušalk ter stopnjo zvočnega tlaka.
- · Opremo lahko namestite na steno ali strop v vodoravnem položaju.

|    | _  |   |   |
|----|----|---|---|
| 1  |    |   |   |
| (1 | D6 | Ы | Ľ |
| ľ. |    | - | 7 |
|    | ~  | ~ | / |

# O monitorju

## Vsebina paketa

Monitorju so priloženi sestavni deli, ki so prikazani v spodnji tabeli. Če kateri koli sestavni del manjka, se obrnite na Dell. Več informacij je na voljo v poglavju Vzpostavljanje stika z družbo Dell.

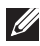

OPOMBA: Nekateri sestavni deli so na voljo posebej, zato morda niso priloženi monitorju. Nekatere funkcije ali nosilci podatkov niso na voljo za določene države.

| Monitor                                           |
|---------------------------------------------------|
| Držalo stojala                                    |
| Podstavek stojala                                 |
| Napajalni kabel (razlikuje se<br>glede na državo) |

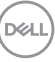

|   | Kabel DisplayPort 1.2                                                                                                    |
|---|----------------------------------------------------------------------------------------------------|
|   | Kabel VGA (samo Japonska)                                                                                                    |
| Ő | Kabel HDMI 1.4 (samo Brazili-<br>ja)                                                                                                    |
| 0 | Kabel USB 3.0 za povratni tok<br>(omogoči vrata USB na moni-<br>torju)                                                                                      |
|   | <ul> <li>Priročnik za hitro<br/>namestitev</li> <li>Informacije o varnosti,<br/>okoljske informacije in<br/>informacije, določene s<br/>predpisi</li> </ul> |

(Dell

# Funkcije izdelka

Monitor s ploskim zaslonom Dell P2222H/P2222H WOST/P2422H/P2422H WOST/P2722H je opremljen z aktivno matriko, tranzistorjem s tankim filmom (TFT), zaslonom s tekočimi kristali (LCD) in osvetlitvijo z LED-diodami. Med funkcije monitorja spadajo:

- P2222H/P2222H WOST: 54,61-centimetrsko (21,5-palčno) vidno območje (izmerjeno diagonalno).
- P2422H/P2422H WOST: 60,47-centimetrsko (23,8-palčno) vidno območje (izmerjeno diagonalno).
- · P2722H: 68,60-centimetrsko (27-palčno) vidno območje (izmerjeno diagonalno).
- Ločljivost 1920 x 1080 slikovnih pik s podporo celozaslonskega načina za nižje ločljivosti.
- 99-odstotna barvna lestvica sRGB.
- · Možnost digitalnih priključkov z vhodoma DisplayPort in HDMI.
- Monitor je opremljen z 1 vrati USB za povratni tok ter 4 vrati SuperSpeed USB 5 Gb/s (USB3.2 Gen 1).
- Možnost Plug-and-Play, če jo računalnik podpira.
- Nastavitve v zaslonskem meniju omogočajo preprosto nastavitev in optimizacijo zaslona.
- · Zaklep gumba za napajanje in igralno palico
- Odstranljivo stojalo in 100-milimetrske odprtine za pritrditev nosilca VESA™ (Video Electronics Standards Association) za prilagodljive rešitve montaže.
- Možnost nastavitve z nagibom, odklonom, po višini in vrtenjem.
- · Reža za varnostno zaklepanje.
- · Zaklep stojala.
- · ≤Poraba energije 0,3 W, ko je monitor v načinu pripravljenosti
- · Podpira Dell Display Manager.
- · Povečajte udobje oči z zaslonom brez utripanja in funkcijo šibke modre svetlobe.
- Monitor uporablja ploščo s funkcijo šibke modre svetlobe in je skladen s TUV Rheinland (rešitev za strojno opremo) v načinu povrnitve na tovarniške nastavitve/načinu privzetih nastavitev (prednastavljen način: Standard (Standardno)).

DELL

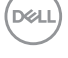

# Prepoznavanje delov in kontrolnikov

#### Pogled s sprednje strani

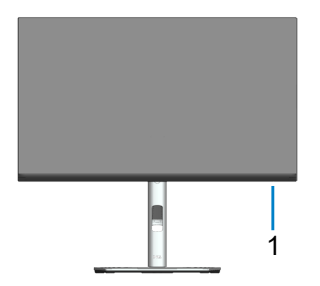

| Ozna-<br>ka | Opis                                                                                                    |
|-------------|----------------------------------------------------------------------------------------------------|
| 1           | Indikator vklopa LED                                                                                                    |
|             | Bela lučka, ki sveti neprekinjeno, označuje da je monitor vklopljen in deluje<br>običajno. Utripajoča bela lučka označuje, da je monitor v načinu pripravlje-<br>nosti. |

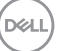

#### Pogled z zadnje strani

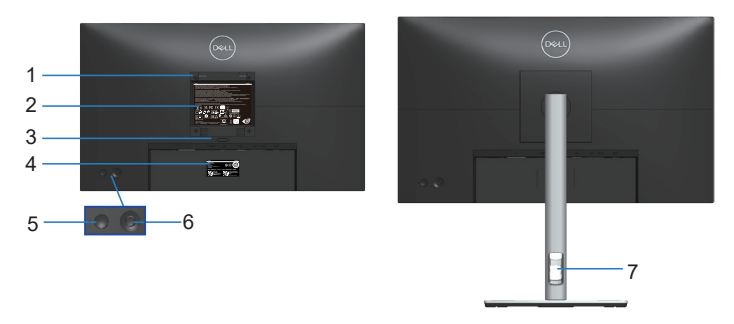

#### Pogled z zadnje strani s stojalom za monitor

| Ozna-<br>ka | Opis                                                                          | Uporaba                                                                                                    |
|-------------|-------------------------------------------------------------------------------|----------------------------------------------------------------------------------------------------|
| 1           | Odprtine za montažo VESA (100<br>x 100 mm – za nameščenim po-<br>krovom VESA) | Stenska montaža monitorja s komple-<br>tom za montažo na steno, ki je združljiv<br>s standardom VESA (100 x 100 mm). |
| 2           | Regulativna oznaka                                                            | Seznami regulativnih odobritev.                                                                                      |
| 3           | Gumb za sprostitev stojala                                                    | Za sprostitev stojala z monitorja.                                                                                   |
| 4           | Nalepka s črtno kodo, serijsko<br>številko in servisno oznako                 | Informacije na tej nalepki uporabite,<br>če se želite obrniti na Dell za tehnično<br>podporo.                        |
| 5           | Gumb za vklop/izklop                                                          | Za vklop ali izklop monitorja.                                                                                       |
| 6           | Krmilna palica                                                                | Za upravljanje zaslonskega menija. (Več<br>informacij najdete v poglavju Uporaba<br>monitorja.)                      |
| 7           | Reža za razporeditev kablov                                                   | Uporabite jo za urejanje kablov tako, da<br>jih speljete skozi režo.                                                 |

(D&LI

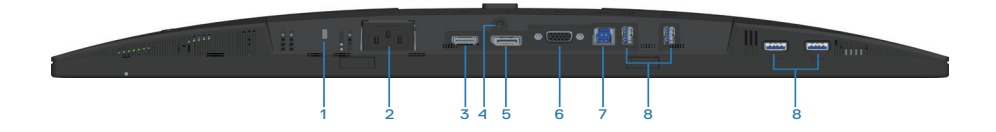

#### Pogled od spodaj brez stojala za monitor

| Ozna-<br>ka | Opis                                                                            | Uporaba                                                                                                    |
|-------------|---------------------------------------------------------------------------------|----------------------------------------------------------------------------------------------------|
| 1           | Reža za varnostno<br>zaklepanje                                                 | Zavarujte monitor z varnostnim zapahom (napro-<br>daj ločeno), da preprečite nepooblaščeno premi-<br>kanje monitorja.                                                                                     |
| 2           | Priključek za napajanje                                                         | Povežite napajalni kabel (priložen monitorju).                                                                                                    |
| 3           | Vrata HDMI                                                                      | Povežite s svojim računalnikom s pomočjo kabla<br>HDMI (dobavljen skupaj z monitorjem – samo za<br>Brazilijo).                                                                                            |
| 4           | Zaklep stojala                                                                  | Za zaklep stojala na monitor z vijakom M3 x 6 mm<br>(vijak ni priložen).                                                                                                    |
| 5           | DisplayPort                                                                     | Računalnik priključite s kablom DisplayPort (doba-<br>vljen z monitorjem).                                                                                                    |
| 6           | Priključek VGA                                                                  | Povežite s svojim računalnikom s pomočjo kabla<br>VGA (dobavljen skupaj z monitorjem – samo za<br>Japonsko).                                                                                              |
| 7           | Priključek USB 3.0 za<br>povratni tok                                           | Kabel USB (ki je priložen monitorju) priključite v<br>ta vrata in računalnik, da omogočite vrata USB na<br>monitorju.                                                                                     |
| 8           | Vrata za sprejemni tok<br>SuperSpeed USB 5<br>Gb/s (USB3.2 Gen 1)<br>Type-A (4) | <ul> <li>Priključite svoje naprave USB. *</li> <li>OPOMBA: Če želite uporabiti ta vrata,<br/>morate monitor in računalnik povezati s<br/>kablom USB za sprejemni tok (priložen<br/>monitorju).</li> </ul> |

\*Da preprečite motnje signala, ko je brezžična naprava USB priključena v vrata za sprejemni tok, priključitev drugih naprav USB v sosednja vrata NI priporočljiva.

DELL

# Tehnični podatki monitorja

| Model                                         | P2222H/P2222H WOST                                                      |
|-----------------------------------------------|-------------------------------------------------------------------------|
| Vrsta zaslona                                 | Aktivna matrika – TFT LCD                                               |
| Vrsta zaslonske plošče                        | Tehnologija medravninskega preklapljanja                                |
| Razmerje višina/širina                        | 16 : 9                                                                  |
| Vidna slika                                   |                                                                         |
| Diagonala                                     | 546,10 mm (21,5 palca)                                                  |
| Vodoravno, aktivno<br>območje                 | 476,06 mm (18,74 palca)                                                 |
| Navpično, aktivno ob-<br>močje                | 267,79 mm (10,54 palca)                                                 |
| Območje                                       | 127484,11 mm² (197,60 palca²)                                           |
| Privzeta ločljivost in<br>hitrost osveževanja | 1920 x 1080 pri 60 Hz                                                   |
| Razmik med slikovnimi<br>pikami               | 0,2480 mm x 0,2480 mm                                                   |
| Slikovne pike na palec<br>(PPI)               | 102                                                                     |
| Vidni kot                                     |                                                                         |
| Vodoravno                                     | 178º (običajno)                                                         |
| Navpično                                      | 178° (običajno)                                                         |
| Svetilnost                                    | 250 cd/m² (običajno)                                                    |
| Razmerje kontrasta                            | 1000 proti 1 (običajno)                                                 |
| Premaz zaslona                                | Trd premaz sprednjega polarizatorja z zaščito pred ble-<br>ščanjem (3H) |
| Osvetlitev ozadja                             | Sistem osvetlitve robov z diodami LED                                   |
| Odzivni čas                                   | 5 ms (hitri način)<br>8 ms (normalen način)                             |
| Bar∨na globina                                | 16,7 milijona barv (6bit + FRC)                                         |
| Barvna lestvica                               | sRGB 99 %                                                               |

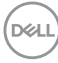

| Priključki                                        | 1 x HDMI 1.4 (HDCP 1.4)                                                   |
|---------------------------------------------------|---------------------------------------------------------------------------|
|                                                   | 1 x DisplayPort 1.2 (HDCP 1.4)                                            |
|                                                   | 1 x VGA                                                                   |
|                                                   | 1 x priključek USB 3.0 za povratni tok                                    |
|                                                   | 4 x SuperSpeed USB 5 Gb/s (USB3.2 Gen 1)                                  |
| Širina okvirja (rob monito                        | orja do aktivnega območja)                                                |
| Zgoraj                                            | 5,60 mm                                                                   |
| Levo/desno                                        | 5,60 mm                                                                   |
| Spodaj                                            | 16,60 mm                                                                  |
| Nastavljivost                                     |                                                                           |
| Nosilec za prilagoditev<br>višine                 | 150 mm                                                                    |
| Nagib                                             | Od –5° do 21°                                                             |
| Odklon                                            | Od -45° do 45°                                                            |
| Vrtenje                                           | Od -90° do 90°                                                            |
| Upravljanje kablov                                | Da                                                                        |
| Združljivost z aplikacijo<br>Dell Display Manager | Easy Arrange (Preprosto razporejanje) in druge ključne<br>funkcije        |
| Varnost                                           | Reža za varnostno zaklepanje (ključavnica za kabel je<br>naprodaj ločeno) |

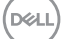

| Model                                         | P2422H/P2422H WOST                                                      |
|-----------------------------------------------|-------------------------------------------------------------------------|
| Vrsta zaslona                                 | Aktivna matrika – TFT LCD                                               |
| Vrsta zaslonske plošče                        | Tehnologija medravninskega preklapljanja                                |
| Razmerje višina/širina                        | 16 : 9                                                                  |
| Vidna slika                                   |                                                                         |
| Diagonala                                     | 604,70 mm (23,8 palca)                                                  |
| Vodoravno, aktivno<br>območje                 | 527,04 mm (20,75 palca)                                                 |
| Navpično, aktivno ob-<br>močje                | 296,46 mm (11,67 palca)                                                 |
| Območje                                       | 156246,27 mm² (242,15 palca²)                                           |
| Privzeta ločljivost in<br>hitrost osveževanja | 1920 x 1080 pri 60 Hz                                                   |
| Razmik med slikovnimi<br>pikami               | 0,2745 mm x 0,2745 mm                                                   |
| Slikovne pike na palec<br>(PPI)               | 93                                                                      |
| Vidni kot                                     |                                                                         |
| Vodoravno                                     | 178º (običajno)                                                         |
| Navpično                                      | 178º (običajno)                                                         |
| Svetilnost                                    | 250 cd/m² (običajno)                                                    |
| Razmerje kontrasta                            | 1000 proti 1 (običajno)                                                 |
| Premaz zaslona                                | Trd premaz sprednjega polarizatorja z zaščito pred ble-<br>ščanjem (3H) |
| Osvetlitev ozadja                             | Sistem osvetlitve robov z diodami LED                                   |
| Odzivni čas                                   | 5 ms (hitri način)<br>8 ms (normalen način)                             |
| Bar∨na globina                                | 16,7 milijona barv (6bit + FRC)                                         |
| Barvna lestvica                               | sRGB 99 %                                                               |

# Dell

| Priključki                                        | 1 x HDMI 1.4 (HDCP 1.4)                                                   |  |
|---------------------------------------------------|---------------------------------------------------------------------------|--|
|                                                   | 1 x DisplayPort 1.2 (HDCP 1.4)                                            |  |
|                                                   | 1 x VGA                                                                   |  |
|                                                   | 1 x priključek USB 3.0 za povratni tok                                    |  |
|                                                   | 4 x SuperSpeed USB 5 Gb/s (USB3.2 Gen 1)                                  |  |
| Širina okvirja (rob monito                        | orja do aktivnega območja)                                                |  |
| Zgoraj                                            | 5,38 mm                                                                   |  |
| Levo/desno                                        | 5,38 mm                                                                   |  |
| Spodaj                                            | 16,66 mm                                                                  |  |
| Nastavljivost                                     |                                                                           |  |
| Nosilec za prilagoditev<br>višine                 | 150 mm                                                                    |  |
| Nagib                                             | Od –5° do 21°                                                             |  |
| Odklon                                            | Od -45° do 45°                                                            |  |
| Vrtenje                                           | Od -90° do 90°                                                            |  |
| Upravljanje kablov                                | Da                                                                        |  |
| Združljivost z aplikacijo<br>Dell Display Manager | Easy Arrange (Preprosto razporejanje) in druge ključne<br>funkcije        |  |
| Varnost                                           | Reža za varnostno zaklepanje (ključavnica za kabel je<br>naprodaj ločeno) |  |

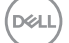

| Model                                         | P2722H                                                                  |
|-----------------------------------------------|-------------------------------------------------------------------------|
| Vrsta zaslona                                 | Aktivna matrika – TFT LCD                                               |
| Vrsta zaslonske plošče                        | Tehnologija medravninskega preklapljanja                                |
| Razmerje višina/širina                        | 16 : 9                                                                  |
| Vidna slika                                   |                                                                         |
| Diagonala                                     | 686,00 mm (27 palca)                                                    |
| Vodoravno, aktivno<br>območje                 | 597,89 mm (23,54 palca)                                                 |
| Navpično, aktivno ob-<br>močje                | 336,31 mm (13,24 palca)                                                 |
| Območje                                       | 201076,39 mm² (311,67 palca²)                                           |
| Privzeta ločljivost in<br>hitrost osveževanja | 1920 x 1080 pri 60 Hz                                                   |
| Razmik med slikovnimi<br>pikami               | 0,3114 mm x 0,3114 mm                                                   |
| Slikovne pike na palec<br>(PPI)               | 82                                                                      |
| Vidni kot                                     |                                                                         |
| Vodoravno                                     | 178° (običajno)                                                         |
| Navpično                                      | 178º (običajno)                                                         |
| Svetilnost                                    | 300 cd/m² (običajno)                                                    |
| Razmerje kontrasta                            | 1000 proti 1 (običajno)                                                 |
| Premaz zaslona                                | Trd premaz sprednjega polarizatorja z zaščito pred ble-<br>ščanjem (3H) |
| Osvetlitev ozadja                             | Sistem osvetlitve robov z diodami LED                                   |
| Odzivni čas                                   | 5 ms (hitri način)<br>8 ms (normalen način)                             |
| Bar∨na globina                                | 16,7 milijona barv (6bit + FRC)                                         |
| Barvna lestvica                               | sRGB 99 %                                                               |

# Dell

| Priključki                                        | 1 x HDMI 1.4 (HDCP 1.4)                                                   |  |
|---------------------------------------------------|---------------------------------------------------------------------------|--|
|                                                   | 1 x DisplayPort 1.2 (HDCP 1.4)                                            |  |
|                                                   | 1 x VGA                                                                   |  |
|                                                   | 1 x priključek USB 3.0 za povratni tok                                    |  |
|                                                   | 4 x SuperSpeed USB 5 Gb/s (USB3.2 Gen 1)                                  |  |
| Širina okvirja (rob monito                        | prja do aktivnega območja)                                                |  |
| Zgoraj                                            | 5,99 mm                                                                   |  |
| Levo/desno                                        | 6,01 mm                                                                   |  |
| Spodaj                                            | 17,29 mm                                                                  |  |
| Nastavljivost                                     |                                                                           |  |
| Nosilec za prilagoditev<br>višine                 | 150 mm                                                                    |  |
| Nagib                                             | Od –5° do 21°                                                             |  |
| Odklon                                            | Od -45° do 45°                                                            |  |
| Vrtenje                                           | Od -90° do 90°                                                            |  |
| Upravljanje kablov                                | Da                                                                        |  |
| Združljivost z aplikacijo<br>Dell Display Manager | Easy Arrange (Preprosto razporejanje) in druge ključne<br>funkcije        |  |
| Varnost                                           | Reža za varnostno zaklepanje (ključavnica za kabel je<br>naprodaj ločeno) |  |

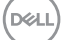

### Specifikacije ločljivosti

| Model                                        | P2222H/P2222H WOST/P2422H/P2422H WOST/<br>P2722H |
|----------------------------------------------|--------------------------------------------------|
| Razpon vodoravne<br>frekvence preleta slike  | Od 30 kHz do 83 kHz (samodejno)                  |
| Razpon navpične fre-<br>kvence preleta slike | 56 Hz to 76 Hz (samodejno)                       |
| Najvišja vnaprej nastav-<br>ljena ločljivost | 1920 x 1080 pri 60 Hz                            |

#### Podprti videonačini

| Model                      | P2222H/P2222H WOST/P2422H/P2422H<br>WOST/P2722H |
|----------------------------|-------------------------------------------------|
| Zmogljivosti prikaza videa | 480p, 576p, 720p, 1080i, 1080p                  |
| (VGA/HDMI/DisplayPort)     |                                                 |

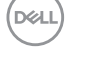

#### Vnaprej nastavljeni načini prikaza

| Način prikaza | Vodoravna<br>frekvenca<br>(kHz) | Navpična<br>frekvenca<br>(Hz) | Frekvenca<br>slikovne<br>pike (MHz) | Polarnost<br>sinhronizaci-<br>je (vodorav-<br>no/navpič-<br>no) |
|---------------|---------------------------------|-------------------------------|-------------------------------------|-----------------------------------------------------------------|
| 720 x 400     | 31,50                           | 70,10                         | 28,30                               | -/+                                                             |
| 640 x 480     | 31,50                           | 59,90                         | 25,20                               | -/-                                                             |
| 640 x 480     | 37,50                           | 75,00                         | 31,50                               | -/-                                                             |
| 800 x 600     | 37,90                           | 60,30                         | 40,00                               | +/+                                                             |
| 800 x 600     | 46,90                           | 75,00                         | 49,50                               | +/+                                                             |
| 1024 x 768    | 48,40                           | 60,00                         | 65,00                               | -/-                                                             |
| 1024 x 768    | 60,00                           | 75,00                         | 78,80                               | +/+                                                             |
| 1152 x 864    | 67,50                           | 75,00                         | 108,00                              | +/+                                                             |
| 1280 x 720    | 45,00                           | 59,94                         | 74,25                               | -/+                                                             |
| 1280 x 720    | 56,46                           | 74,78                         | 95,75                               | -/+                                                             |
| 1280 x 1024   | 64,00                           | 60,00                         | 108,00                              | +/+                                                             |
| 1280 x 1024   | 80,00                           | 75,00                         | 135,00                              | +/+                                                             |
| 1600 x 900-R  | 60,00                           | 60,00                         | 108,00                              | +/+                                                             |
| 1920 x 1080   | 67,50                           | 60,00                         | 148,50                              | +/+                                                             |

DELL

#### Električni tehnični podatki

| Model                                               | P2222H/P2222H WOST/P2422H/P2422H<br>WOST/P2722H                                                             |  |
|-----------------------------------------------------|----------------------------------------------------------------------------------------------------|--|
| Vhodni videosignali                                 | •Analogni RGB, 0,7 volta +/5%, pozitivna polarnost pri<br>vhodni impedanci 75 ohmov                         |  |
|                                                     | •HDMI 1.4, 600 mV za vsako diferencialno linijo, vho-<br>dna impedanca 100 ohmov na diferencialni par       |  |
|                                                     | •DisplayPort 1.2, 600 mV za vsako diferencialno linijo,<br>vhodna impedanca 100 ohmov na diferencialni par. |  |
| Vhodna napetost izmenič-<br>nega toka/frekvenca/tok | Od 100 do 240 V izmenične napetosti/50 Hz ali 60 Hz<br>± 3 Hz/1,5 A (običajno).                             |  |
| Vklopni tok                                         | 120 V: 30 A (največ) pri 0 °C (hladni zagon)                                                                |  |
|                                                     | 240 V: 60 A (največ) pri 0 °C (hladni zagon)                                                                |  |
| Poraba energije                                     | 0,2 W (ko je monitor izklopljen) <sup>1</sup>                                                               |  |
| P2222H/P2222H WOST                                  | 0,3 W (v stanju pripravljenosti)1                                                                           |  |
|                                                     | 11,8 W (ko je monitor vklopljen) <sup>1</sup>                                                               |  |
|                                                     | 46 W (največ)²                                                                                              |  |
|                                                     | 11,34 W (Pon) <sup>3</sup>                                                                                  |  |
|                                                     | 36,14 kWh (TEC) <sup>3</sup>                                                                                |  |
| Poraba energije                                     | 0,2 W (ko je monitor izklopljen) <sup>1</sup>                                                               |  |
| P2422H/P2422H WOST                                  | 0,3 W (v stanju pripravljenosti)1                                                                           |  |
|                                                     | 12 W (ko je monitor vklopljen) <sup>1</sup>                                                                 |  |
|                                                     | 48 W (največ)²                                                                                              |  |
|                                                     | 11,55 W (Pon) <sup>3</sup>                                                                                  |  |
|                                                     | 36,49 kWh (TEC) <sup>3</sup>                                                                                |  |

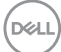

| Poraba energije | 0,2 W (ko je monitor izklopljen) <sup>1</sup> |  |
|-----------------|-----------------------------------------------|--|
| P2722H          | 0,2 W (v stanju pripravljenosti) <sup>1</sup> |  |
|                 | 15 W (ko je monitor vklopljen) <sup>1</sup>   |  |
|                 | 55 W (največ)²                                |  |
|                 | 13,59 W (Pon) <sup>3</sup>                    |  |
|                 | 42,75 kWh (TEC) <sup>3</sup>                  |  |

- <sup>1</sup> Kot je opredeljeno v uredbah EU 2019/2021 in EU 2019/2013.
- <sup>2</sup> Največja svetlost in kontrast pri največji obremenitvi napajanja na vseh priključkih USB
- <sup>3</sup> Pon: Poraba energije, ko je monitor vklopljen, izmerjena z uporabo načina preizkusa Energy Star.

TEC: Poraba energije v kWh, izmerjena z uporabo načina preizkusa Energy Star.

Ta dokument je zgolj informativen, v njem pa so navedeni podatki o delovanju v laboratoriju. Vaš izdelek lahko deluje drugače, kar je odvisno od programske opreme, sestavnih delov in zunanjih naprav, ki ste jih naročili, družbi Dell pa ni treba posodobiti teh informacij.

Uporabnik se zato pri sprejemanju odločitev o električnih tolerancah ali drugih zadevah ne sme zanašati na te informacije. Družba Dell ne daje nobenega izrecnega ali naznačenega jamstva glede točnosti ali popolnosti informacij.

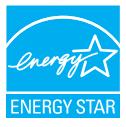

Energy Star je program, ki ga vodi agencija U.S. Environmental Protection Agency (EPA) in oddelek U.S. Department of Energy (DOE), ki spodbuja energijsko učinkovitost.

Ta izdelek izpolnjuje zahteve programa ENERGY STAR s privzetimi »tovarniškimi nastavitvami«. Te nastavitve omogočajo varčevanje z energijo.

Če spremenite privzete tovarniške nastavitve za sliko ali če omogočite druge funkcije, boste povečali porabo energije. S tem lahko presežete omejitve upravičenosti do ocene ENERGY STAR.

Več informacij o programu ENERGY STAR najdete na spletnem mestu energystar. gov.

DELL

#### Fizične lastnosti

| Model                                     | P2222H                                                                 | P2222H WOST            |
|-------------------------------------------|------------------------------------------------------------------------|------------------------|
| Vrsta signalnega kabla                    | <ul> <li>Digitalni: DisplayPort, 20 nožic</li> </ul>                   |                        |
|                                           | <ul> <li>Digitalni: HDMI, 19 nožio<br/>izjema je Brazilija)</li> </ul> | c (kabel ni priložen,  |
|                                           | <ul> <li>Analogni: D-Sub, 15 nož<br/>izjema je Japonska)</li> </ul>    | ic (kabel ni priložen, |
|                                           | <ul> <li>Vsestransko zaporedno</li> </ul>                              | vodilo: USB, 9 nožic   |
| Mere (s stojalom)                         |                                                                        |                        |
| Višina (raztegnjen)                       | 481,99 mm (18,98 palca)                                                |                        |
| Višina (neraztegnjen)                     | 364,00 mm (14,33 palca)                                                |                        |
| Širina                                    | 487,26 mm (19,18 palca)                                                |                        |
| Globina                                   | 179,57 mm (7,07 palca)                                                 |                        |
| Mere (brez stojala)                       |                                                                        |                        |
| Višina                                    | 289,99 mm (11,42 palca)                                                |                        |
| Širina                                    | 487,26 mm (19,18 palca)                                                |                        |
| Globina                                   | 52,15 mm (2,05 palca)                                                  |                        |
| Mere stojala                              |                                                                        |                        |
| Višina (raztegnjen)                       | 410,80 mm (16,17 palca)                                                |                        |
| Višina (neraztegnjen)                     | 364,00 mm (14,33 palca)                                                |                        |
| Širina                                    | 245,00 mm (9,65 palca)                                                 |                        |
| Globina                                   | 179,57 mm (7,07 palca)                                                 |                        |
| Podnožje                                  | 245,00 x 173,00 mm (9,65 palca x 6,81 palca)                           |                        |
| Teža                                      |                                                                        |                        |
| Teža z embalažo                           | 6,37 kg (14,04 lb)                                                     | 4,62 kg (10,16 lb)     |
| Teža s sklopom stojala in kabli           | 4,83 kg (10,65 lb)                                                     | -                      |
| Teža brez sklopa stojala in s<br>kabli    | -                                                                      | 3,08 kg (6,79 lb)      |
| Teža brez sklopa stojala (brez<br>kablov) | 2,82 kg (6,22 lb)                                                      | 2,82 kg (6,22 lb)      |
| Teža sklopa stojala                       | 1,75 kg (3,86 lb)                                                      | -                      |
| Lesk sprednjega okvirja                   | Črn okvir s 2–4 sijajnimi enotami                                      |                        |

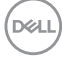

| Model                                     | P2422H                                                                 | P2422H WOST             |
|-------------------------------------------|------------------------------------------------------------------------|-------------------------|
| Vrsta signalnega kabla                    | <ul> <li>Digitalni: DisplayPort, 20 nožic</li> </ul>                   |                         |
|                                           | <ul> <li>Digitalni: HDMI, 19 nožio<br/>izjema je Brazilija)</li> </ul> | c (kabel ni priložen,   |
|                                           | <ul> <li>Analogni: D-Sub, 15 nož<br/>izjema je Japonska)</li> </ul>    | źic (kabel ni priložen, |
|                                           | <ul> <li>Vsestransko zaporedno</li> </ul>                              | vodilo: USB, 9 nožic    |
| Mere (s stojalom)                         | 1                                                                      |                         |
| Višina (raztegnjen)                       | 496,11 mm (19,53 palca)                                                |                         |
| Višina (neraztegnjen)                     | 364,00 mm (14,33 palca)                                                |                         |
| Širina                                    | 537,80 mm (21,17 palca)                                                |                         |
| Globina                                   | 179,57 mm (7,07 palca)                                                 |                         |
| Mere (brez stojala)                       |                                                                        |                         |
| Višina                                    | 318,50 mm (12,54 palca)                                                |                         |
| Širina                                    | 537,80 mm (21,17 palca)                                                |                         |
| Globina                                   | 52,15 mm (2,05 palca)                                                  |                         |
| Mere stojala                              |                                                                        |                         |
| Višina (raztegnjen)                       | 410,80 mm (16,17 palca)                                                |                         |
| Višina (neraztegnjen)                     | 364,00 mm (14,33 palca)                                                |                         |
| Širina                                    | 245,00 mm (9,65 palca)                                                 |                         |
| Globina                                   | 179,57 mm (7,07 palca)                                                 |                         |
| Podnožje                                  | 245,00 x 173,00 mm (9,65 palca x 6,81 palca)                           |                         |
| Теžа                                      |                                                                        |                         |
| Teža z embalažo                           | 7,95 kg (17,53 lb)                                                     | 6,19 kg (13,65 lb)      |
| Teža s sklopom stojala in kabli           | 5,57 kg (12,28 lb)                                                     | -                       |
| Teža brez sklopa stojala in s<br>kabli    | -                                                                      | 3,81 kg (8,40 lb)       |
| Teža brez sklopa stojala (brez<br>kablov) | 3,39 kg (7,47 lb)                                                      | 3,39 kg (7,47 lb)       |
| Teža sklopa stojala                       | 1,76 kg (3,88 lb)                                                      | -                       |
| Lesk sprednjega okvirja                   | Črn okvir s 2–4 sijajnimi enotami                                      |                         |

DEL

| Model                                     | P2722H                                                                                     |
|-------------------------------------------|--------------------------------------------------------------------------------------------|
| Vrsta signalnega kabla                    | <ul> <li>Digitalni: DisplayPort, 20 nožic</li> </ul>                                       |
|                                           | <ul> <li>Digitalni: HDMI, 19 nožic (kabel ni priložen,<br/>izjema je Brazilija)</li> </ul> |
|                                           | <ul> <li>Analogni: D-Sub, 15 nožic (kabel ni priložen,<br/>izjema je Japonska)</li> </ul>  |
|                                           | <ul> <li>Vsestransko zaporedno vodilo: USB, 9 nožic</li> </ul>                             |
| Mere (s stojalom)                         |                                                                                            |
| Višina (raztegnjen)                       | 534,15 mm (21,03 palca)                                                                    |
| Višina (neraztegnjen)                     | 384,15 mm (15,12 palca)                                                                    |
| Širina                                    | 609,90 mm (24,01 palca)                                                                    |
| Globina                                   | 190,10 mm (7,48 palca)                                                                     |
| Mere (brez stojala)                       |                                                                                            |
| Višina                                    | 359,60 mm (14,16 palca)                                                                    |
| Širina                                    | 609,90 mm (24,01 palca)                                                                    |
| Globina                                   | 52,15 mm (2,05 palca)                                                                      |
| Mere stojala                              |                                                                                            |
| Višina (raztegnjen)                       | 428,30 mm (16,68 palca)                                                                    |
| Višina (neraztegnjen)                     | 381,50 mm (15,02 palca)                                                                    |
| Širina                                    | 268,00 mm (10,55 palca)                                                                    |
| Globina                                   | 190,10 mm (7,48 palca)                                                                     |
| Podnožje                                  | 268,00 x 185,00 mm (10,55 palca x 7,28 palca)                                              |
| Teža                                      |                                                                                            |
| Teža z embalažo                           | 9,31 kg (20,52 lb)                                                                         |
| Teža s sklopom stojala in kabli           | 6,77 kg (14,93 lb)                                                                         |
| Teža brez sklopa stojala (brez<br>kablov) | 4,38 kg (9,66 lb)                                                                          |
| Teža sklopa stojala                       | 1,89 kg (4,17 lb)                                                                          |
| Lesk sprednjega okvirja                   | Črn okvir s 2–4 sijajnimi enotami                                                          |

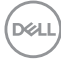

#### Okoljske lastnosti

| Model                                                                                                    | P2222H/P2222H WOST/P2422H/P2422H WOST/<br>P2722H                          |  |
|----------------------------------------------------------------------------------------------------|---------------------------------------------------------------------------|--|
| Združljivi standardi                                                                                                    |                                                                           |  |
| Monitor s certifikatom ENERGY STAR                                                                                                    |                                                                           |  |
| <ul> <li>Oznaka EPEAT Gold, registrirana v ZDA po postopku registracije EPEAT, se<br/>razlikuje po državah. Stanje registracije po državah najdete na naslovu www.<br/>epeat.net.</li> </ul> |                                                                           |  |
| <ul> <li>Skladno z direktivo</li> </ul>                                                                                                    | RoHS.                                                                     |  |
| • TCO Certified & TC                                                                                                    | CO Certified Edge.                                                        |  |
| <ul> <li>Monitor brez BFR/</li> </ul>                                                                                                    | 'PVC (razen zunanjih kablov).                                             |  |
| <ul> <li>Izpolnjuje zahteve l</li> </ul>                                                                                                    | NFPA 99 glede odvodnega toka.                                             |  |
| <ul> <li>Zaslon je izdelan iz</li> </ul>                                                                                                    | stekla, ki ne vsebuje arzena in merkurja.                                 |  |
| Temperatura                                                                                                    |                                                                           |  |
| Med delovanjem                                                                                                    | 0°C do 40°C (32°F do 104°F)                                               |  |
| V mirovanju                                                                                                    | <ul> <li>Pri skladiščenju: od -20°C do 60°C (od -4°F do 140°F)</li> </ul> |  |
|                                                                                                    | <ul> <li>Prevoz: od -20°C do 60°C (od -4°F do 140°F)</li> </ul>           |  |
| Vlažnost                                                                                                    |                                                                           |  |
| Med delovanjem                                                                                                    | Od 10% do 80% (nekondenzirajoča)                                          |  |
| V mirovanju                                                                                                    | $\cdot$ Skladiščenje 5% do 90 % (brez kondenzacije)                       |  |
|                                                                                                    | <ul> <li>Transport 5–90 % (brez kondenzacije)</li> </ul>                  |  |
| Nadmorska višina                                                                                                    |                                                                           |  |
| Med delovanjem<br>(največ)                                                                                                    | 5000 m (16.400 čevljev)                                                   |  |
| V mirovanju (največ)                                                                                                    | 12.192 m (40.000 čevljev)                                                 |  |
| Oddajanje toplote                                                                                                    | • 157,32 BTU/hour (največ)                                                |  |
| P2222H/P2222H<br>WOST                                                                                                    | <ul> <li>40,36 BTU/uro (ko je monitor vklopljen)</li> </ul>               |  |

| Oddajanje toplote | • 164,16 BTU/hour (največ)                                  |
|-------------------|-------------------------------------------------------------|
| P2422H/P2422H     | <ul> <li>41,04 BTU/uro (ko je monitor vklopljen)</li> </ul> |
| Oddajanje toplote | . 18810 BTI I / hour (naiveč)                               |
| P2722H            | <ul> <li>51,30 BTU/uro (ko je monitor vklopljen)</li> </ul> |

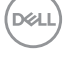

### Dodelitev nožic

#### Priključek VGA

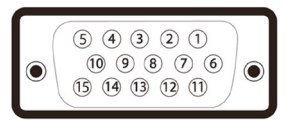

| Številka<br>nožice | 15-nožična stran priključenega<br>signalnega kabla |
|--------------------|----------------------------------------------------|
| 1                  | Video (rdeča)                                      |
| 2                  | Video (zelena)                                     |
| 3                  | Video (modra)                                      |
| 4                  | GND                                                |
| 5                  | Samopreskus                                        |
| 6                  | GND-R                                              |
| 7                  | GND-G                                              |
| 8                  | GND-B                                              |
| 9                  | Računalnik 5/3,3 V                                 |
| 10                 | GND (sinhronizacija)                               |
| 11                 | GND                                                |
| 12                 | Podatki DDC                                        |
| 13                 | Vodoravna sinhronizacija                           |
| 14                 | Navpična sinhronizacija                            |
| 15                 | Takt DDC                                           |

#### Priključek DisplayPort

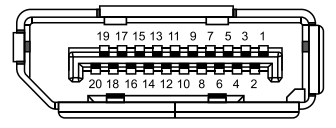

| Številka<br>nožice | 20-nožična stran priključenega<br>signalnega kabla |
|--------------------|----------------------------------------------------|
| 1                  | ML3 (n)                                            |
| 2                  | GND                                                |
| 3                  | ML3 (p)                                            |
| 4                  | ML2 (n)                                            |
| 5                  | GND                                                |
| 6                  | ML2 (p)                                            |
| 7                  | ML1 (n)                                            |
| 8                  | GND                                                |
| 9                  | ML1 (p)                                            |
| 10                 | ML0 (n)                                            |
| 11                 | GND                                                |
| 12                 | ML0 (p)                                            |
| 13                 | GND                                                |
| 14                 | GND                                                |
| 15                 | AUX (p)                                            |
| 16                 | GND                                                |
| 17                 | AUX (n)                                            |
| 18                 | Hot Plug Detect                                    |
| 19                 | Re-PWR                                             |
| 20                 | +3,3 V DP_PWR                                      |

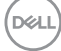

#### Priključek HDMI

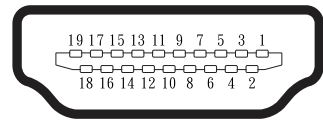

| Številka<br>nožice | 19-nožična stran priključenega<br>signalnega kabla |
|--------------------|----------------------------------------------------|
| 1                  | TMDS DATA 2+                                       |
| 2                  | TMDS DATA 2 SHIELD                                 |
| 3                  | TMDS DATA 2-                                       |
| 4                  | TMDS DATA 1+                                       |
| 5                  | TMDS DATA 1 SHIELD                                 |
| 6                  | TMDS DATA 1-                                       |
| 7                  | TMDS DATA 0+                                       |
| 8                  | TMDS DATA 0 SHIELD                                 |
| 9                  | TMDS DATA 0-                                       |
| 10                 | TMDS CLOCK+                                        |
| 11                 | TMDS CLOCK SHIELD                                  |
| 12                 | TMDS CLOCK-                                        |
| 13                 | CEC                                                |
| 14                 | Rezervirana (N.C. v napravi)                       |
| 15                 | DDC CLOCK (SCL)                                    |
| 16                 | DDC DATA (SDA)                                     |
| 17                 | DDC/CEC Ground                                     |
| 18                 | +5 V POWER                                         |
| 19                 | HOT PLUG DETECT                                    |

#### Vmesnik USB (vsestransko zaporedno vodilo)

V tem poglavju najdete informacije o vratih USB, ki so na voljo na monitorju.

### SuperSpeed USB 5 Gb/s (USB3.2 Gen1)

| Hitrost prenosa | Prenos podatkov | Največje podprto napajanje<br>(vsaka vrata) |
|-----------------|-----------------|---------------------------------------------|
| SuperSpeed      | 5 Gb/s          | 4,5 W                                       |
| Visoka hitrost  | 480 Mb/s        | 4,5 W                                       |
| Polna hitrost   | 12 Mb/s         | 4,5 W                                       |

#### Priključek USB 3.0 za povratni tok

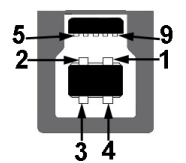

| Številka<br>nožice | 9-nožična stran<br>priključka |
|--------------------|-------------------------------|
| 1                  | VCC                           |
| 2                  | D-                            |
| 3                  | D+                            |
| 4                  | GND                           |
| 5                  | SSTX-                         |
| 6                  | SSTX+                         |
| 7                  | GND                           |
| 8                  | SSRX-                         |
| 9                  | SSRX+                         |

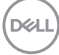

Priključek USB 3.2 za sprejemni tok

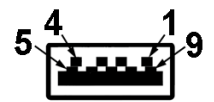

| Številka<br>nožice | 9-nožična stran<br>priključka |
|--------------------|-------------------------------|
| 1                  | VCC                           |
| 2                  | D-                            |
| 3                  | D+                            |
| 4                  | GND                           |
| 5                  | SSRX-                         |
| 6                  | SSRX+                         |
| 7                  | GND                           |
| 8                  | SSTX-                         |
| 9                  | SSTX+                         |

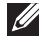

OPOMBA: Funkcija SuperSpeed USB 5 Gb/s (USB 3.2 Gen1) zahteva računalnik z zmogljivostjo SuperSpeed USB 5 Gb/s (USB 3.2 Gen1).

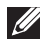

OPOMBA: Priključki USB na monitorju delujejo le, ko je monitor vklopljen ali je v načinu varčevanja z energijo. Če izklopite in nato znova vklopite monitor, bodo priključene zunanje naprave morda začele znova delovati šele čez nekaj sekund.

## **Zmogljivost Plug and Play**

Monitor lahko namestite na kateri koli sistem, ki podpira Plug and Play. Monitor računalniškemu sistemu samodejno posreduje svoje podatke EDID (razširjeni identifikacijski podatki o prikazu) s protokoli DDC (podatkovni kanal zaslona), da se lahko sistem samodejno konfigurira in optimizira nastavitve monitorja. Večina namestitev monitorjev je samodejnih, vendar lahko izberete tudi drugačne nastavitve. Več informacij o spreminjanju nastavitev monitorja najdete v poglavju Uporaba monitorja.

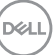

### Kakovost monitorja LCD in pravilnik o slikovnih pikah

Med proizvodnjo monitorjev LCD pogosto ena ali več slikovnih pik ostane v nespremenjenem stanju. Take slikovne pike je težko opaziti, vendar ne vplivajo na kakovost prikaza ali uporabnost. Več informacij o kakovosti Dellovih monitorjev in pravilniku o slikovnih pikah najdete na Dellovem spletnem mestu s podporo na naslovu **www.dell.com/pixelguidelines**.

### Smernice za vzdrževanje

#### Čiščenje monitorja

- OPOZORILO: Pred čiščenjem monitorja izključite napajalni kabel monitorja iz električne vtičnice.
- SVARILO: Pred čiščenjem monitorja preberite Varnostna navodila in jih upoštevajte.

Pri razpakiranju, čiščenju in uporabi monitorja upoštevajte najboljše prakse, ki so navedene v navodilih na spodnjem seznamu.

- Zaslon monitorja očistite z mehko in čisto krpo, namočeno v vodi. Če je mogoče, uporabite poseben čistilni robček za zaslon ali sredstvo, ki je primerno za protistatični premaz. Ne uporabljajte benzena, razredčil, amonijaka, abrazivnih čistil ali stisnjenega zraka.
- Za čiščenje monitorja uporabite krpo, ki jo rahlo navlažite v vodi. Ne uporabljajte nobenih vrst detergentov, saj nekateri detergenti na monitorju puščajo sledi mlečnega sloja.
- · Če pri razpakiranju monitorja opazite bel prah, ga obrišite s krpo.
- Z monitorjem ravnajte previdno, saj lahko črno obarvan monitor opraskate, zato se bodo na njem poznale bele praske.
- Če želite ohraniti najboljšo kakovost slike na monitorju, uporabljajte ohranjevalnik zaslona, ki se spreminja dinamično, in izklopite monitor, kadar ga ne uporabljate.

DEL

# Namestitev monitorja

### Namestitev stojala

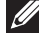

- OPOMBA: Stojalo pri dostavi monitorja iz tovarne ni nameščeno na monitor.
- OPOMBA: Ta navodila veljajo za stojalo, ki je bilo priloženo monitorju. Če pritrjujete stojalu drugega proizvajalca, upoštevajte navodila, priložena stojalu.
  - 1. Upoštevajte navodila na zavihkih kartona, da odstranite stojalo iz vrhnje blazine, ki ga ščiti.
  - 2. Dvigalo in podnožje stojala odstranite iz embalažne blazine.

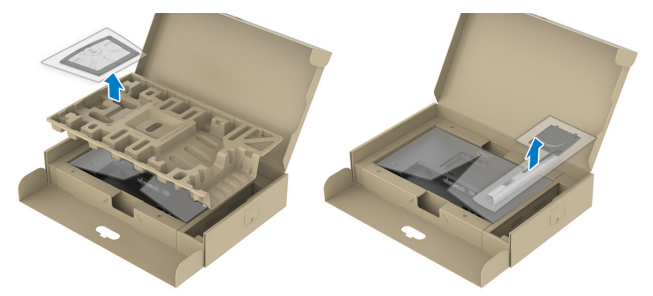

- OPOMBA: Slike so zgolj za ponazoritev. Videz embalažne blazine se lahko razlikuie.
  - 3. Zatiče podstavka stojala v celoti vstavite v režo stojala.
  - 4. Dvignite vijak z ročajem in zavrtite vijak v smeri urinega kazalca.
  - 5. Ko popolnoma privijete vijak, zložite vijak z ročajem tako, da je popolnoma poravnan z vdolbino.

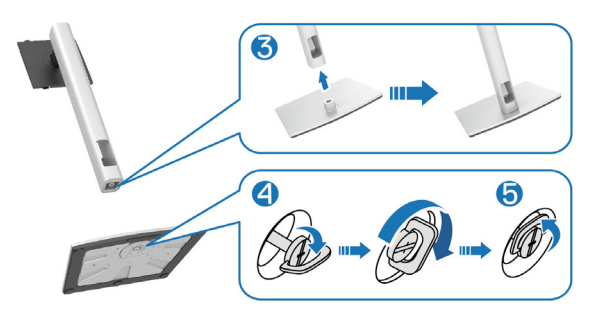

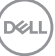

6. Dvignite pokrov, kot je prikazano na sliki za dostop do prostora VESA za sklop stojala.

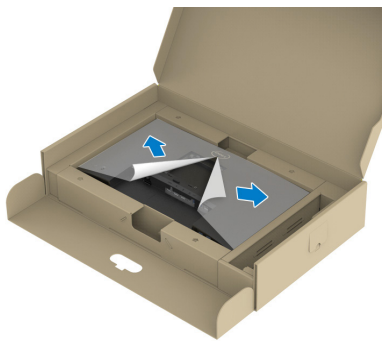

- OPOMBA: Pred priključitvijo sklopa stojala na zaslon zagotovite, da je zavihek sprednje plošče odprt, da omogoči prostor za sestavljanje.
  - 7. Sklop stojala namestite na zaslon.
    - a. Zavihka na zgornjem delu stojala dvignite do utora na hrbtnem delu zaslona.
    - b. Stojalo pritisnite navzdol, da se zaskoči na mestu.

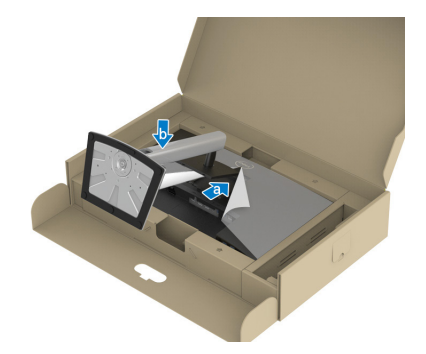
8. Medtem ko držite dvigalo stojala, monitor previdno dvignite, nato pa ga položite na ravno površino.

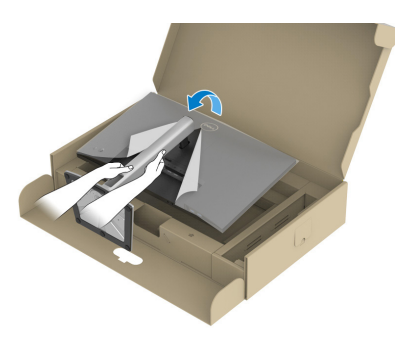

- OPOMBA: Monitor dvignite previdno in pazite, da vam ne zdrsne ali pade iz rok.
  - 9. Z monitorja odstranite pokrov.

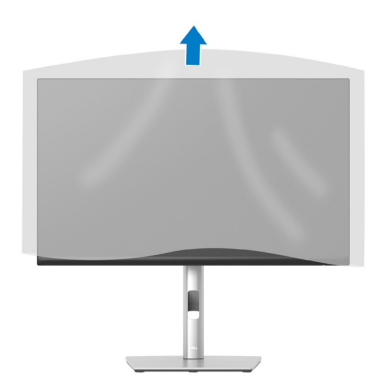

## Priključitev monitorja

- OPOZORILO: Pred izvedbo katerih koli postopkov, opisanih v tem poglavju, upoštevajte Varnostna navodila.
- OPOMBA: Ne priključite vseh kablov na monitor hkrati. Priporočamo, da kable pred priključitvijo na monitor napeljete skozi režo za razporeditev kablov.

Monitor priključite na računalnik tako:

- 1. Izklopite računalnik in izključite napajalni kabel.
- 2. Priključite kabel DisplayPort (priložen monitorju) iz monitorja na računalnik.
- 3. Priključite kabel HDMI ali VGA (naprodaj ločeno) iz monitorja na računalnik.
- Povežite kabel USB za povratni tok (priložen monitorju) z ustreznimi vrati USB
   3.0 na računalniku. (Podrobnosti najdete v poglavju Pogled od spodaj.)
- Zunanje naprave USB priključite v vrata SuperSpeed USB 5 Gb/s (USB3.2 Gen 1) na monitorju.

#### Priključitev kablov DisplayPort in USB

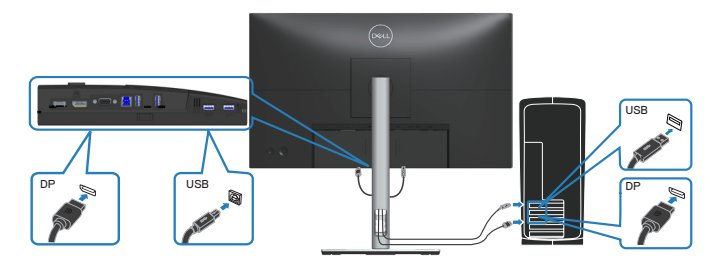

#### Priključitev kabla HDMI (dodatna možnost)

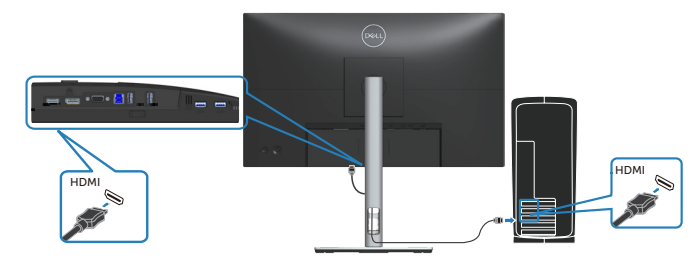

Priključitev kabla VGA (dodatna možnost)

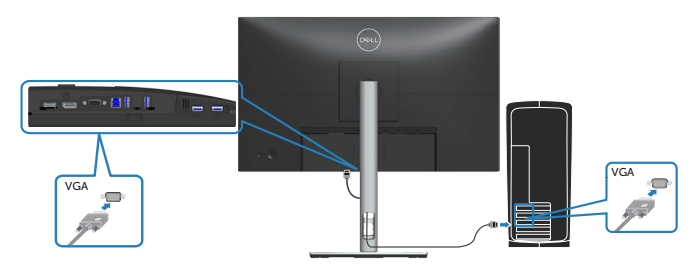

6. Priključite napajalni kabel računalnika in monitorja na stensko vtičnico.

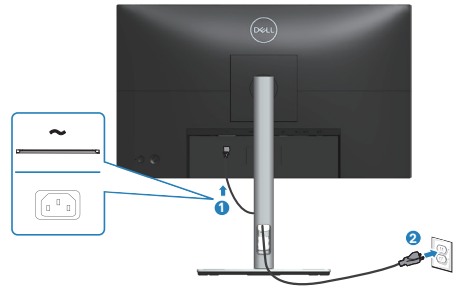

DELL

## Razporejanje kablov

Za razporeditev kablov, ki so priključeni na monitor, uporabite režo za razporeditev kablov.

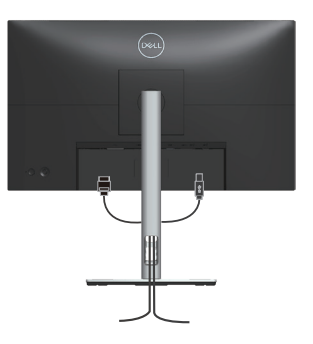

7. Vklopite monitor.

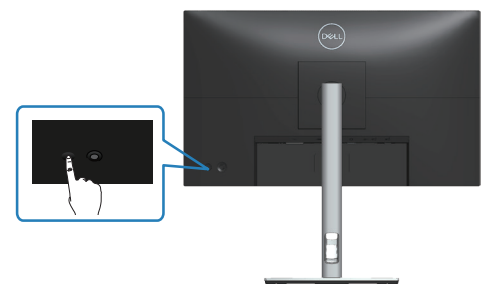

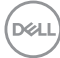

#### Odstranjevanje stojala

OPOMBA: Praske na zaslonu pri odstranjevanju stojala preprečite tako, da monitor položite na mehko in čisto površino.

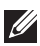

OPOMBA: Ta navodila veljajo le za stojalo, ki je bilo priloženo monitorju. Če pritrjujete stojalu drugega proizvajalca, upoštevajte navodila, priložena stojalu.

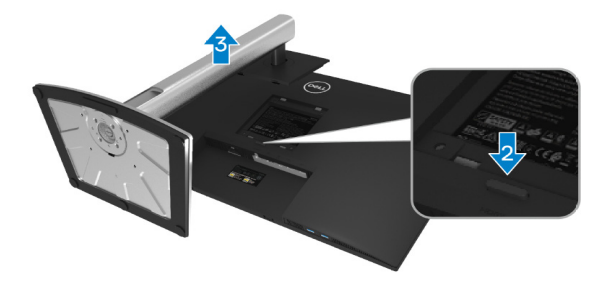

- 1. Monitor položite na mehko krpo ali blazino ob rob mize.
- 2. Pritisnite in pridržite gumb za sprostitev stojala na hrbtni strani monitorja.
- 3. Dvignite sklop stojala in ga izvlecite iz monitorja.

### Montaža na steno (izbirno)

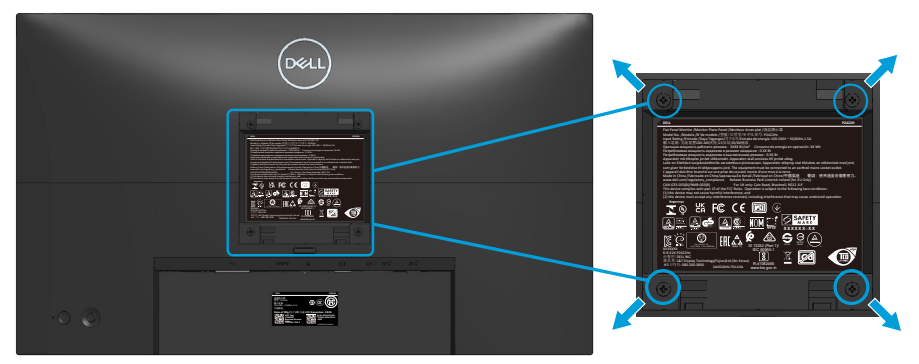

(Mere vijaka: M4 x 10 mm).

Oglejte si dokumentacijo, priloženo kompletu za montažo na steno, ki je združljiv s standardom VESA.

- 1. Zaslon položite na mehko krpo ali blazino ob rob mize.
- 2. Odstranite stojalo. Preberite poglavje Odstranjevanje stojala.
- 3. Odstranite štiri vijake, s katerimi je pritrjen zadnji pokrov zaslona.
- 4. Montažni nosilec iz kompleta za montažo na steno pritrdite na zaslon.
- 5. Če želite monitor namestiti na steno, upoštevajte navodila, ki so bila priložena kompletu za montažo na steno.
- OPOMBA: Uporabite lahko le montažne nosilce z oznako UL, CSA ali GS z najmanjšo nosilnostjo 11,28 kg (P2222H/P2222H WOST)/13,56 kg (P2422H/P2422H WOST)/17,52 kg (P2722H).

## Uporaba monitorja

## Vklop monitorja

Pritisnite gumb za vklop za vklop monitorja.

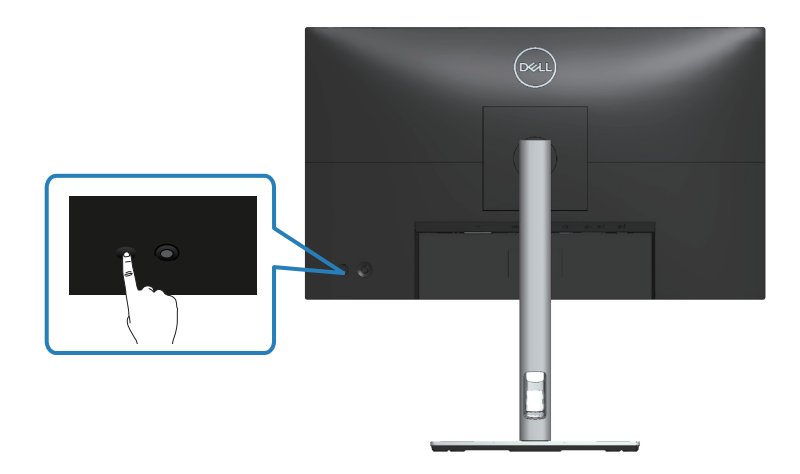

### Uporaba krmilne palice

Za prilagajanje zaslonskega menija (OSD) uporabite krmilno palico na hrbtni strani monitorja.

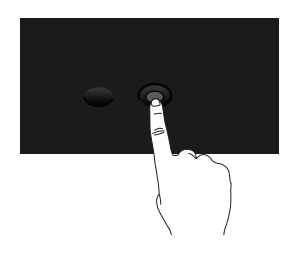

- 1. Pritisnite krmilno palico za zagon zaganjalnika menija.
- 2. Za preklop med možnostmi premaknite krmilno palico navzgor/navzdol/levo/ desno.
- 3. Ponovno pritisnite gumb krmilne palice, da potrdite izbrano možnost.

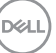

## Uporaba zaslonskega menija (OSD)

## Dostop do zaganjalnika menija

Ko preklopite ali pritisnete krmilno palico, se pojavi zaganjalnik menija, ki vam omogoči dostop do glavnega zaslonskega menija (OSD) in funkcije bližnjic.

Za izbiro funkcije premaknite krmilno palico.

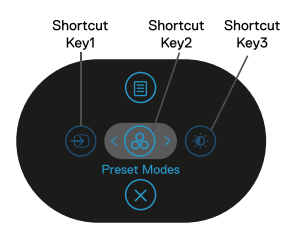

V spodnji tabeli so opisane funkcije zaganjalnika menija:

|      | Krmilna palica                                                                               | Opis                                                                                           |
|------|----------------------------------------------------------------------------------------------|------------------------------------------------------------------------------------------------|
| 1    | Shortcut key (Bližnjič-<br>na tipka)/Input Source<br>(Vhodni vir)                            | Za izbor vhodnega vira s seznama video signalov, ki<br>so lahko povezani z vašim monitorjem.   |
| 2    | ی)<br>Shortcut key (Bliž-<br>njična tipka)/Preset<br>Modes (Vnaprej nas-<br>tavljeni načini) | Za izbiro želenega načina barve s seznama<br>prednastavljenih načinov                          |
| 3    | Shortcut key (Bližnjič-<br>na tipka)/Brightness/<br>Contrast (Svetlost/<br>kontrast)         | Za dostop do drsnikov za nastavitev svetlosti in<br>kontrasta                                  |
| 4    | ■<br>Menu (Meni)                                                                             | Za zagon glavnega zaslonskega menija (OSD)<br>Preberite poglavje Odpiranje zaslonskega menija. |
| 5    | (X)<br>OK (V redu)                                                                           | Za izhod iz zaganjalnika menija                                                                |
| Dell |                                                                                              |                                                                                                |

#### Uporaba krmilnih tipk

Kadar je glavni zaslonski meni (OSD) aktiven, igralno palico premaknite, da konfigurirate nastavitve, pri tem pa sledite krmilnim tipkam, prikazanim pod zaslonskim menijem (OSD).

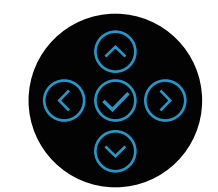

|   | Krmilna palica | Opis                                                                                                    |
|---|----------------|----------------------------------------------------------------------------------------------------|
| 1 | Gor            | Uporabite gumb <b>Gor</b> , da nastavite (povečate obsege)<br>elemente v zaslonskem meniju (OSD).                                       |
| 2 | Dol            | Uporabite gumb <b>Dol</b> , da nastavite (zmanjšate<br>obsege) elemente v zaslonskem meniju (OSD).                                      |
| 3 | ()<br>Levo     | V vseh prvih nivojih na menijskem seznamu bo<br>puščica <b>Levo</b> zaprla zaslonski meni (OSD).                                        |
| 4 | )<br>Desno     | V vseh drugih nivojih, z izjemo prvega nivoja, na<br>menijskem seznamu se boste s puščico <b>Desno</b><br>premaknili na naslednji nivo. |
| 5 | V redu         | Pritisnite gumb krmilne palice, da potrdite izbrano<br>možnost.                                                                         |

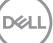

#### Odpiranje zaslonskega menija

- OPOMBA: Če spremenite nastavitve in nato odprete drug meni ali zaprete zaslonski meni, monitor samodejno shrani te spremembe. Spremembe so shranjene tudi, če spremenite nastavitve in nato počakate, da zaslonski meni izgine.
  - 1. Izberite ikono (1), da zaženete zaslonski meni in prikažete glavni meni.

| Deal 2X Monitor       |    |   |
|-----------------------|----|---|
| D Brightness/Contrast | نن | • |
| 🔁 Auto Adjust         |    |   |
| Input Source          | ļ  | ļ |
| 🚱 Color               |    |   |
| 🖵 Display             |    |   |
| E Menu                |    |   |
| ☆ Personalize         |    |   |
| II Others             |    |   |
|                       |    |   |
|                       |    |   |

- 2. Pritisnite smerna gumba () in () za pomikanje med možnostmi nastavitev. Ko se premaknete z ene ikone na drugo, je izbrana možnost označena.
- 3. Za vklop označene možnosti enkrat pritisnite smerna gumba  $\odot$  in  $\oslash$ .
- OPOMBA: Prikazani smerni gumbi (in gumb OK) se lahko razlikujejo glede na izbrani meni. Svojo izbiro opravite z razpoložljivimi gumbi.
  - 4. Pritisnite smerna gumba  $\bigotimes$  in  $\bigotimes$ , da izberete želeni parameter.
  - 5. Pritisnite gumb <sup>(2)</sup> in nato uporabite smerna gumba <sup>(2)</sup> in <sup>(2)</sup> glede na indikatorje v meniju, da spremenite želeno nastavitev.
  - 6. Izberite 🔇 za vrnitev v glavni meni.

Del

| lko-<br>na | Meni in<br>podmeniji                  | Opis                                                                                                    |  |  |  |  |
|------------|---------------------------------------|----------------------------------------------------------------------------------------------------|--|--|--|--|
| Ó.         | Brightness/<br>Contrast<br>(Svetlost/ | V tem meniju lahko prilagodite <b>Brightness/Contrast</b><br>(Svetlost/kontrast) .                                                      |  |  |  |  |
|            | kontrast)                             | Dell 2X Monitor                                                                                                    |  |  |  |  |
|            |                                       | Brightness/Contrast                                                                                                    |  |  |  |  |
|            |                                       | Input Source                                                                                                    |  |  |  |  |
|            |                                       | & Color                                                                                                    |  |  |  |  |
|            |                                       | Lisplay<br>E Menu                                                                                                    |  |  |  |  |
|            |                                       |                                                                                                    |  |  |  |  |
|            |                                       | Etit Cuners < Exit                                                                                                    |  |  |  |  |
|            |                                       |                                                                                                    |  |  |  |  |
|            | Brightness<br>(Svetlost)              | S svetlostjo prilagodite svetilnost osvetlitve.                                                                                         |  |  |  |  |
|            |                                       | Pritisnite smerni gumb $^{igodot}$ , da povečate svetlost, in                                                                           |  |  |  |  |
| _          |                                       | smerni gumb <sup>(~)</sup> , da zmanjšate svetlost (najmanj 0/<br>največ 100).                                                          |  |  |  |  |
|            | Contrast<br>(Kontrast)                | Najprej prilagodite <b>Brightness (Svetlost)</b> in nato<br>še <b>Contrast (Kontrast)</b> le, če je potrebna nadaljnja<br>prilagoditev. |  |  |  |  |
|            |                                       | Pritisnite smerni gumb ☉, da povečate kontrast, in<br>smerni gumb ☉, da zmanjšate kontrast (najmanj 0/<br>največ 100).                  |  |  |  |  |
|            |                                       | S funkcijo <b>Contrast (Kontrast)</b> nastavite stopnjo razlike med temnimi in svetlimi deli na zaslonu monitorja.                      |  |  |  |  |

(D&LL)

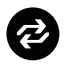

Auto Adjust (Samodejno prilagajanje)

S pomočjo tega menija aktivirajte **Auto Adjust** (Samodejno prilagajanje) (na voljo samo za vhod VGA).

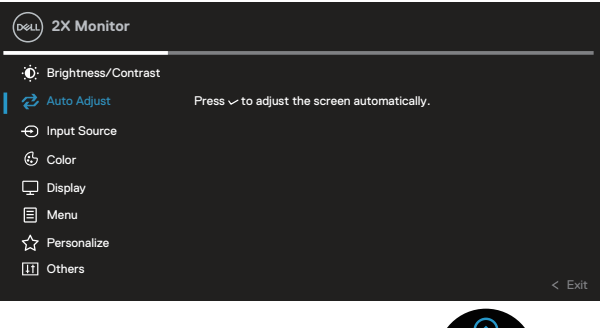

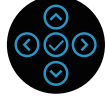

Auto Adjust (Samodejno prilagajanje) omogoča monitorju, da se samoprilagodi dohodnemu videosignalu. Po uporabi funkcije Auto Adjust (Samodejno prilagajanje) lahko dodatno prilagodite nastavitve monitorja s kontrolniki Pixel Clock (Frekvenca slikocne pike) (Grobo) in Phase (Faza) (Fino) v nastavitvah Display (Zaslon).

**OPOMBA:** V večini primerov funkcija **Auto Adjust** (Samodejno prilagajanje) ustvari najboljšo sliko za vašo konfiguracijo.

**OPOMBA:** Možnost **Auto Adjust (Samodejno prilagajanje)**je na voljo le, če uporabljate analogni priključek (VGA).

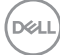

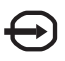

#### Input Source (Vhodni vir)

V meniju **Input Source (Vhodni vir)** lahko preklapljate med različnimi videosignali, ki so morda priključeni na monitor.

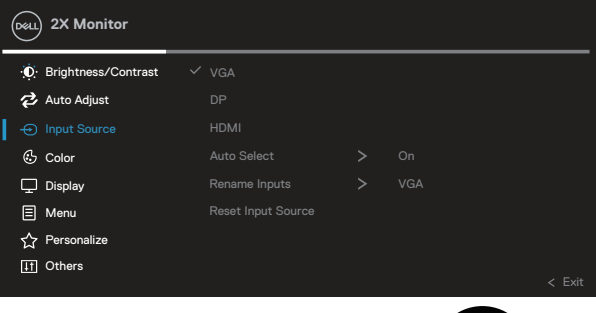

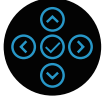

| VGA            | Vhod VGA zberite, če uporabljate priključek VGA.           |
|----------------|------------------------------------------------------------|
|                | Pritisnite 🛇 za izbiro vhodnega vira VGA.                  |
| DP             | Vhod DP izberite, kadar uporabljate priključek             |
|                | DisplayPort. Pritisnite 🛇 za izbiro vhodnega vira DP.      |
| HDMI           | Vhod HDMI izberite, kadar uporabljate priključek HDMI.     |
|                | Pritisnite 🛇 za izbiro vhodnega vira HDMI                  |
| Auto Select    | Izberite Auto Select (Samodejni izbor), če želite          |
| (Samodejni     | poiskati vhodne signale, ki so na voljo.                   |
| izbor)         |                                                            |
| Rename Inputs  |                                                            |
| (Preimenovanje |                                                            |
| vhodov)        |                                                            |
| Reset Input    | To možnost izberite, če želite ponastaviti privzeti vhodni |
| Source         | vir.                                                       |
| (Ponastavi     |                                                            |
| vhodni vir)    |                                                            |

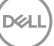

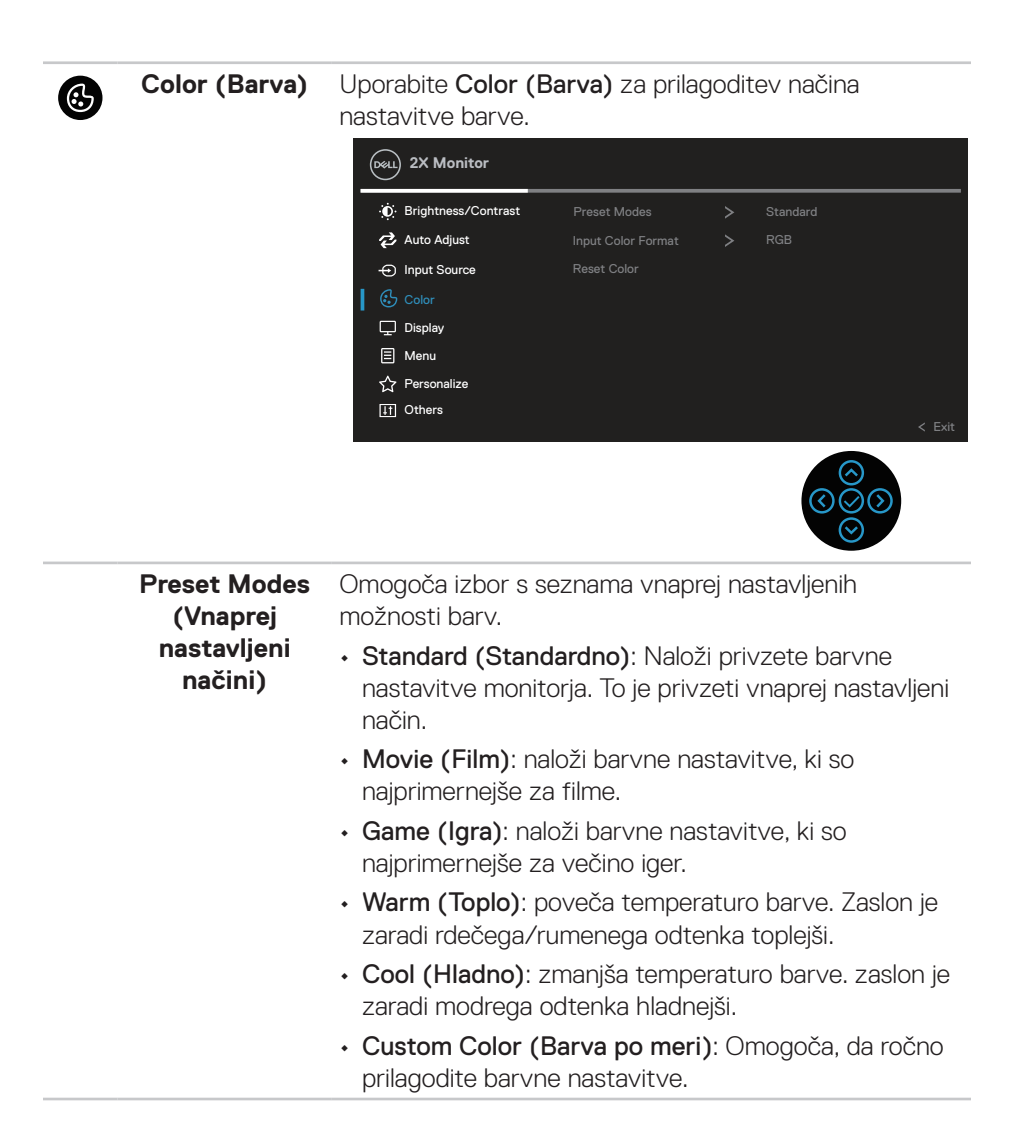

Pritisnite smerna gumba <sup>⊙</sup> in <sup>⊙</sup>, da prilagodite vrednosti treh barv (R, G, B) in ustvarite svoj vnaprej nastavljeni barvni način.

| Dell 2X Monitor          |              |   |              |        |
|--------------------------|--------------|---|--------------|--------|
| :<br>Brightness/Contrast | Preset Modes | ~ | Standard     |        |
| 🔁 Auto Adjust            |              |   | Movie        |        |
| - Input Source           |              |   | Game         |        |
|                          |              |   | Warm         |        |
| 🖵 Display                |              |   | Cool         |        |
| Menu                     |              |   | Custom Color | >      |
| ☆ Personalize            |              |   |              |        |
| 11 Others                |              |   |              |        |
|                          |              |   |              | < Exit |

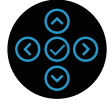

| Input Color                | Omogoča, da način vhodnih videosignalov nastavite na:                                                                                                    |              |          |  |  |  |
|----------------------------|----------------------------------------------------------------------------------------------------|--------------|----------|--|--|--|
| Format (Oblika<br>barvnega | <ul> <li>RGB: to možnost izberite, če je monitor priključen na<br/>računalnik ali predvajalnik DVD-jev s kablom HDMI.</li> </ul>                               |              |          |  |  |  |
| vhoda)                     | <ul> <li>YCbCr (digitanil)/YPbPr (analogni): to možnost<br/>izberite, če predvajalnik DVD podpira samo vhod<br/>YCbCr (digitanil)/YPbPr (analogni).</li> </ul> |              |          |  |  |  |
|                            | Deal) 2X Monitor                                                                                                    |              |          |  |  |  |
|                            | :<br>Brightness/Contrast                                                                                                    | Preset Modes |          |  |  |  |
|                            | 🔁 Auto Adjust                                                                                                    |              | ✓ RGB    |  |  |  |
|                            | - Input Source                                                                                                    |              | YPbPr    |  |  |  |
|                            | 🕑 Color                                                                                                    |              |          |  |  |  |
|                            | 🖵 Display                                                                                                    |              |          |  |  |  |
|                            | E Menu                                                                                                    |              |          |  |  |  |
|                            | ☆ Personalize                                                                                                    |              |          |  |  |  |
|                            | <u>∐1</u> Others                                                                                                    |              | < Exit   |  |  |  |
|                            |                                                                                                    |              | ©<br>©⊙⊙ |  |  |  |

|   | Hue (Odtenek)                               | Odtenek) S to funkcijo lahko premaknete barvo videoslike na<br>zeleno ali vijolično. S to možnostjo prilagodite želeni<br>kožne barve. Z gumbom ⊘ ali ⊙ prilagodite odtenek<br>0 do 100. |  |  |  |  |  |  |
|---|---------------------------------------------|----------------------------------------------------------------------------------------------------|--|--|--|--|--|--|
|   |                                             | Pritisnite 🛇, da povečate zeleni odtenek videoslike.                                                                                                    |  |  |  |  |  |  |
|   |                                             | Pritisnite $igodot$ , da povečate vijolični odtenek videoslike.                                                                                                    |  |  |  |  |  |  |
|   |                                             | OPOMBA: Možnost Hue (Odtenek) lahko pri-<br>lagodite samo pri izbiri načina Movie (Film) ali<br>Game (Igra).                                                                             |  |  |  |  |  |  |
|   | Saturation<br>(Nasičenost)                  | S to funkcijo lahko prilagodite nasičenost barv videoslike. Z gumbom $\textcircled{O}$ ali $\textcircled{O}$ prilagodite nasičenost od 0 do 100.                                         |  |  |  |  |  |  |
|   |                                             | Pritisnite $\overline{\bigcirc}$ , da povečate enobarvni videz videoslike.                                                                                                    |  |  |  |  |  |  |
|   |                                             | Pritisnite $igodot$ , da povečate barvni videz videoslike.                                                                                                    |  |  |  |  |  |  |
|   |                                             | OPOMBA: Možnost Saturation (Nasičenost)<br>lahko prilagodite samo pri vnaprej nastavlje-<br>nem načinu Movie (Film) ali Game (Igra).                                                     |  |  |  |  |  |  |
|   | Reset Color<br>(Ponastavi<br>barve)         | S to možnostjo lahko barvne nastavitve monitorja<br>ponastavite na privzete tovarniške nastavitve.                                                                                       |  |  |  |  |  |  |
|   | Display (Zaslon)                            | Z možnostjo <b>Display (Zaslon)</b> prilagodite sliko.                                                                                                    |  |  |  |  |  |  |
| Ð |                                             | (Dell) 2X Monitor                                                                                                    |  |  |  |  |  |  |
|   |                                             |                                                                                                    |  |  |  |  |  |  |
|   |                                             | <ul> <li>€ Color Sharpness &gt; 50</li> <li>☐ Display Pixel Clock</li> <li>☑ Menu Phase</li> </ul>                                                                                       |  |  |  |  |  |  |
|   |                                             | ☆ Personalize Response Time > Normal           If Others         Reset Display           < Exit                                                                                          |  |  |  |  |  |  |
|   |                                             |                                                                                                    |  |  |  |  |  |  |
|   | Aspect Ratio<br>(Razmerje<br>višina/širina) | Prilagodi razmerje slike na 16 : 9, 4 : 3 ali 5 : 4.                                                                                                    |  |  |  |  |  |  |
|   |                                             |                                                                                                    |  |  |  |  |  |  |

(D&LI

| Horizontal<br>Position<br>(Vodoravni<br>položaj) | S pomočjo gumba ⊘ ali ⊘ prilagodite sliko levo ali<br>desno.<br>Najmanjša nastavitev je »0« (⊙).<br>Najvočio postavitov je »100« (⊙).                                                                                                    |  |  |  |
|--------------------------------------------------|----------------------------------------------------------------------------------------------------|--|--|--|
| Vertical<br>Position<br>(Navpični<br>položaj)    | Največja nastavitev je »100« (◊).         S pomočjo gumba (◊) ali (◊) prilagodite sliko navzgor in navzdol.         Najmanjša nastavitev je »0« (◊).         Največja nastavitev je »100« (◊).         OPOMBA: Možnosti Horizontal Position (Vodoravni položaj) in Vertical Position (Navpični položaj) lahko prilagodite samo za vbod VGA |  |  |  |
| Sharpness<br>(Ostrina)                           | S to sliko lahko nastavite, da je slika ostrejša ali<br>mehkejša. Z gumbom ⓒ ali ⓒ prilagodite ostrino od 0<br>do 100.                                                                                                    |  |  |  |
| Pixel Clock<br>(Frekvenca<br>slikovne pike)      | Z nastavitvama <b>Phase (Faza)</b> in <b>Pixel Clock</b><br>(Frekvenca slikovne pike) lahko monitor nastavite v<br>skladu s svojimi nastavitvami.<br>S pomočjo ⊙ ali ⊙ nastavite najboljšo kakovost slike.                                                                                                    |  |  |  |
| Phase (Faza)                                     | Če s prilagajanjem nastavitve Phase (Faza) ne dobite<br>zadovoljivih rezultatov, uporabite nastavitev Pixel Clock<br>(Frekvenca slikovne pike) (groba) in nato ponovno<br>uporabite nastavitev Phase (Faza) (fina).<br>OPOMBA: Nastavitvi Pixel Clock (Frekvenca slikovne<br>pike) in Phase (Faza) sta na voljo samo za vhod VGA.          |  |  |  |
| Response Time<br>(Odzivni čas)                   | Omogoča vam, da nastavitev <b>Response Time (Odzivni</b><br>čas) nastavite na <b>Normal (Normalno)</b> ali <b>Fast (Hitro</b> ).                                                                                                    |  |  |  |
| Reset Display<br>(Ponastavi<br>zaslon)           | Ponastavi vse nastavitve zaslona na privzete tovarniške vrednosti.                                                                                                    |  |  |  |

Menu (Meni)

To možnost izberite, če želite prilagoditi nastavitve zaslonskega menija, na primer jezik zaslonskega menija, koliko čas je meni prikazan na zaslonu in druge nastavitve.

| ( | Deal) 2X Monitor      |  |        |
|---|-----------------------|--|--------|
|   | D Brightness/Contrast |  |        |
|   | 🔁 Auto Adjust         |  |        |
|   | ← Input Source        |  |        |
|   | 🔂 Color               |  |        |
|   | 🖵 Display             |  |        |
| L |                       |  |        |
|   | ☆ Personalize         |  |        |
|   | It Others             |  | < Frit |
|   |                       |  | < EAR  |

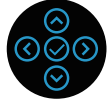

| Language<br>(Jezik)          | Z možnostmi jezika lahko jezik zaslonskega menija<br>nastavite na enega od osmih jezikov: (angleščina,<br>španščina, francoščina, nemščina, portugalščina<br>(Brazilija), ruščina, poenostavljena kitajščina ali<br>japonščina). |
|------------------------------|----------------------------------------------------------------------------------------------------|
| Rotation<br>(Vrtenje)        | Zavrti zaslonski meni za 90 stopinj v nasprotni smeri<br>urinega kazalca. Meni lahko nastavite glede na Display<br>Rotation (Vrtenje zaslona).                                                                                   |
| Transparency<br>(Prosojnost) | To možnost izberite, če želite spremeniti prosojnost menija od 0 do 100, in sicer s pritiskom sih gumbov $\otimes$ in $\otimes$ .                                                                                                |
| Timer<br>(Časovnik)          | OSD hold time (Čas prikaza zaslonskega menija):<br>nastavi, koliko časa je prikazan zaslonski meni po<br>zadnjem pritisku smernega gumba.<br>Z gumbom ⓒ ali ⓒ prilagodite drsnik v 1-sekundnih<br>korakih od 5 do 60 sekund.     |
| Lock<br>(Zaklepanje)         | Nadzira dostop uporabnika do nastavitev. Izberite eno<br>od teh možnosti: Menu Button (Menijska tipka), Power<br>Button (Gumb za vklop/izklop), Menu (Meni) + Power<br>Buttons (Gumbi za vklop/izklop), Disable (Onemogoči).     |

D&LI

|   | Reset Menu<br>(Ponastavi<br>meni) | Ponastavite vse nastavitve zaslonskega menija na<br>vnaprej nastavljene tovarniške vrednosti. |                |   |              |        |
|---|-----------------------------------|-----------------------------------------------------------------------------------------------|----------------|---|--------------|--------|
|   | Personalize<br>(Prilagajanje)     | To možnost izberite, če želite prilagoditi nastavitve<br>prilagajanja.                        |                |   |              |        |
| • |                                   | Deal 2X Monitor                                                                               |                |   |              |        |
|   |                                   | ♥ Brightness/Contrast                                                                         | Shortcut Key 1 | > | Input Source |        |
|   |                                   | 🔁 Auto Adjust                                                                                 |                |   |              | j      |
|   |                                   | - Input Source                                                                                |                |   |              | j i    |
|   |                                   | 🖒 Color                                                                                       |                |   |              | j i    |
|   |                                   | 🖵 Display                                                                                     |                |   |              | j i    |
|   |                                   | 🗐 Menu                                                                                        |                |   |              | j i    |
|   |                                   | Personalize                                                                                   |                |   |              | j i    |
|   |                                   | [↓†] Others                                                                                   |                |   |              | < Exit |
|   |                                   |                                                                                               |                |   |              | < Ente |
|   |                                   |                                                                                               |                |   |              |        |

Shortcut Key 1 (Bližnjična tipka 1) Shortcut Key 2 (Bližnjična tipka 1) Shortcut Key 3 (Bližnjična tipka 1) Omogoča vam, da izberete eno izmed možnosti Preset Modes (Prednastavljeni načini), Brightness/Contrast (Svetlost/kontrast), Auto Adjust (Samodejna prilagajanje), Input Source (Vhodni vir), Aspect Ratio (Razmerje višina/širina), Rotation (Vrtenje), Display Info (Informacije zaslona) in jo nastavite kot bližnjično tipko.

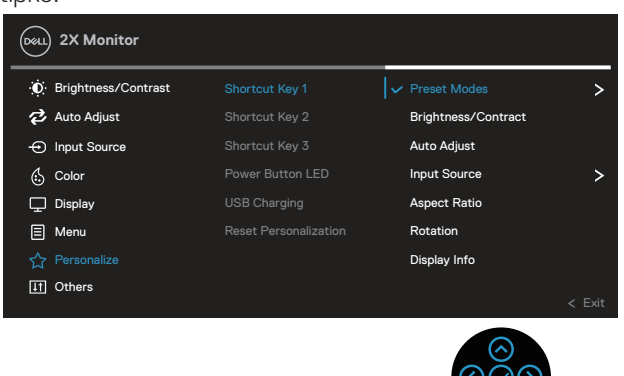

D&L

| Power Button<br>LED (Lučka<br>LED gumba za<br>vklop)               | Omogoča vklop ali izklop indikatorja LED za varčevanje<br>z energijo.                                                                          |                                                                                            |       |                                                           |  |
|--------------------------------------------------------------------|----------------------------------------------------------------------------------------------------|--------------------------------------------------------------------------------------------|-------|-----------------------------------------------------------|--|
| USB                                                                | S to možnostjo lahko omogočite ali onemogočite<br>funkcijo USB, ko je monitor v stanju pripravljenosti.                                        |                                                                                            |       |                                                           |  |
| <br>Reset<br>Personaliz ation<br>(Ponastavitev<br>personalizacije) | Vse nastavitve v i<br>ponastavite na pr                                                                                                    | meniju <b>Persor</b><br>ivzete nastavi                                                     | tve.  | e (Personalizacija)                                       |  |
| Others (Razno)                                                     | To možnost izberite, če želite prilagoditi nastavitve<br>zaslonskega menija, na primer DDC/CI, LCD<br>conditioning (Priprava LCD-ja) in druge. |                                                                                            |       |                                                           |  |
|                                                                    |                                                                                                    | Display Info<br>DDC/CI<br>LCD Conditioning<br>Service Tag<br>Reset Others<br>Factory Reset | > >   | Select V<br>On<br>Off<br>xxxxxx<br>ENERGY STAR®<br>C Exit |  |
| Display Info<br>(Informacije o<br>zaslonu)                         | Ta možnost prikaž                                                                                                    | že trenutne na                                                                             | astav | /itve monitorja.                                          |  |

DDC/CI DDC/CI (podatkovni kanal zaslona/ukazni vmesnik) omogoča prilagoditev parametrov monitorja (svetlost, ravnovesje barv in drugi) v programski opremi v računalniku. To funkcijo onemogočite tako, da izberete Off (lzklop). To funkcijo omogočite, da zagotovite najboljšo uporabniško izkušnjo in optimalno delovanje monitorja. 📖 2X Monitor D Brightness/Contrast 🔁 Auto Adjust - Input Source Off 👶 Color 🖵 Display Menu ☆ Personalize

| LCD<br>Conditioning<br>(Priprava LCD-<br>ja)       | Zmanjša redke primere ohranjanja slike. Zagon programa<br>lahko traja nekaj časa, odvisno od stopnje ohranjanja<br>slike. Za začetek priprave LCD-ja izberite On (Vklop).                                                                                                    |
|----------------------------------------------------|----------------------------------------------------------------------------------------------------|
| Service Tag<br>(Servisna<br>oznaka)                | <ul> <li>Prikažite številko servisne oznake zaslona. Servisna oznaka je enolični alfanumerični identifikator, ki podjetju Dell omogoča identifikacijo specifikacije izdelkov in dostop do informacij o garanciji.</li> <li>OPOMBA: Servisna oznaka je natisnjena tudi na nalepki na hrbtni strani pokrova.</li> </ul> |
| Reset Others<br>(Ponastavi<br>razne<br>nastavitve) | Ponastavite vse nastavitve v meniju z nastavitvami<br>»Others« (Drugo) na vnaprej nastavljene tovarniške<br>vrednosti.                                                                                                    |

| Factory Reset<br>(Tovarniška | Ponastavi vse vnaprej nastavljene vrednosti na privzete tovarniške nastavitve. |                  |   |  |        |
|------------------------------|--------------------------------------------------------------------------------|------------------|---|--|--------|
| ponastavitev)                | To so tudi nastavitve za preskuse v okviru programa<br>ENERGY STAR®.           |                  |   |  |        |
|                              | Deal 2X Monitor                                                                |                  |   |  |        |
|                              | D Brightness/Contrast                                                          | Display Info     |   |  |        |
|                              | 🔁 Auto Adjust                                                                  | DDC/CI           | > |  |        |
|                              | - Input Source                                                                 | LCD Conditioning | > |  |        |
|                              | 🔂 Color                                                                        | Service Tag      |   |  |        |
|                              | 🖵 Display                                                                      | Reset Others     |   |  |        |
|                              | 🗐 Menu                                                                         |                  |   |  |        |
|                              | ☆ Personalize                                                                  |                  |   |  |        |
|                              | It Others                                                                      |                  |   |  | < Exit |
|                              |                                                                                |                  |   |  |        |
|                              |                                                                                |                  |   |  |        |

�⊘⊘

OPOMBA: Monitor ima vgrajeno funkcijo za samodejno umerjanje svetlosti, s katero je mogoče nadomestiti staranje diod LED.

#### Zaklepanje menijskih tipk in gumba za vklop/izklop

Uporabnikom preprečuje dostop do ali spreminjanje nastavitev zaslonskega menija na zaslonu.

Nastavitev zaklepanja menijskih tipk in gumba za vklop/izklop je privzeto onemogočena.

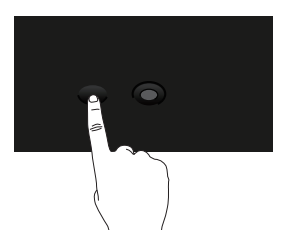

Če želite odpreti meni za zaklepanje, pritisnite in štiri sekunde pridržite smerni gumb Gor ali Dol oziroma Levo ali Desno. Prikaže se meni za zaklepanje v spodnjem desnem kotu zaslona.

# OPOMBA: Meni za zaklepanje lahko na ta način odprete, če so menijske tipe in gumb za vklop/izklop odklenjeni.

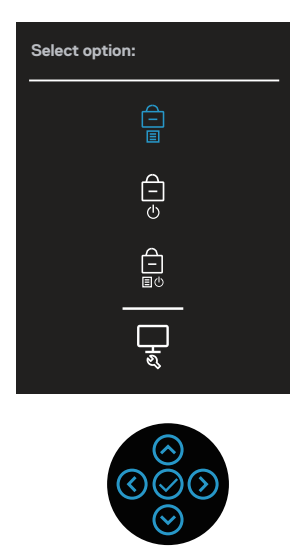

Če želite odpreti meni za odklepanje, pritisnite in štiri sekunde pridržite smerni gumb Up (Gor) ali Down (Dol) oziroma Left (Levo) ali Right (Desno). Prikaže se meni za

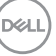

odklepanje v spodnjem desnem kotu zaslona.

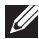

OPOMBA: Meni za odklepanje lahko odprete, če so menijske tipe in gumb za vklop/izklop zaklenjeni.

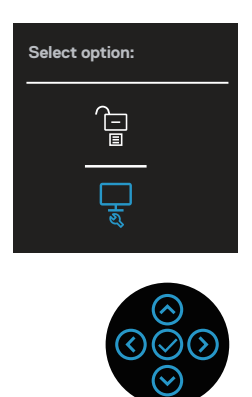

Na voljo so tri možnosti zaklepanja.

|   | Meni                                                                         | Opis                                                                                                    |
|---|------------------------------------------------------------------------------|----------------------------------------------------------------------------------------------------|
| 1 | Menu Buttons<br>(Menijske tipke)                                             | Če izberete <b>Menu Buttons (Menijske tipke)</b> ,<br>nastavitev zaslonskega menija ni mogoče spremeniti.<br>Vsi gumbi, razen gumba za vklop/izklop, so zaklenjeni.                          |
|   |                                                                              | ×                                                                                                    |
| 2 | Power Button<br>(Gumbom za vklop/<br>izklop)                                 | Ce izberete <b>Power Button (Gumbom za vklop/</b><br><b>izklop)</b> , zaslona ni mogoče izklopiti z gumbom za<br>vklop/izklop.                                                               |
| 3 | Menu + Power<br>Buttons (Menijske<br>tipke in gumb za<br>vklop/izklop)<br>Et | Če izberete <b>Menu + Power Buttons (Menijske</b><br><b>tipke in gumb za vklop/izklop)</b> , nastavitev<br>zaslonskega menija ni mogoče spremeniti, gumb za<br>vklop/izklop pa je zaklenjen. |
| 4 | Vgrajena diagnostika                                                         | Več informacij najdete v poglavju Vgrajena diagnostika .                                                                                                    |
|   |                                                                              |                                                                                                    |

D&LI

#### OPOMBA: Če želite odpreti meni za zaklepanje ali odklepanje, pritisnite in štiri sekunde pridržite smerni gumb Up (Gor) ali Down (Dol) oziroma Left (Levo) ali Right (Desno).

V spodnjih primerih se na sredini zaslona prikaže ikona 🗎 :

- Kadar pritisnete smerni gumb Up (Gor) ali Down (Dol) oziroma Left (Levo) ali Right (Desno). To pomeni, da so gumbi zaslonskega menija zaklenjeni.
- Ob pritisku gumba za vklop/izklop. To pomeni, da je gumb za vklop/izklop zaklenjen.
- Kadar pritisnete smerni gumb Up (Gor) ali Down (Dol) oziroma Left (Levo) ali Right (Desno) ali gumb za vklop/izklop. To pomeni, da so gumbi zaslonskega menija in gumb za vklop/izklop zaklenjeni.

#### Odklepanje zaslonskega menija in gumba za vklop/izklop:

- 1. Pritisnite in štiri sekunde pridržite smerni gumb Up (Gor) ali Down (Dol) oziroma Left (Levo) ali Right (Desno). Prikaže se meni za odklepanje.
- 2. Izberite ikono za odklepanje 🛅, da odklenete gumbe na zaslonu.

#### Opozorila zaslonskega menija (OSD)

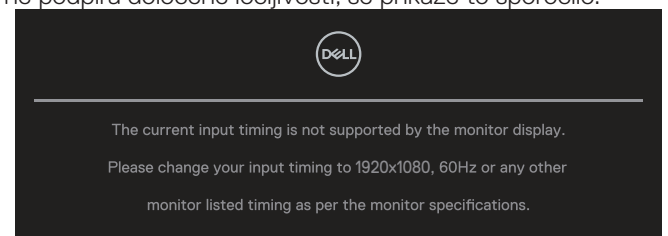

Če monitor ne podpira določene ločljivosti, se prikaže to sporočilo:

To pomeni, da se monitor ne more sinhronizirati s signalom, ki ga prejema iz računalnika. Informacije o razponih vodoravne in navpične frekvence, ki jih podpira ta monitor, najdete v poglavju Tehnični podatki monitorja. Priporočeni način je **1920 x 1080**.

## OPOMBA: Sporočilo bo morda nekoliko drugačno, kar je odvisno od priključenega vhodnega signala.

Preden bo funkcija DDC/CI onemogočena, boste videli to sporočilo:

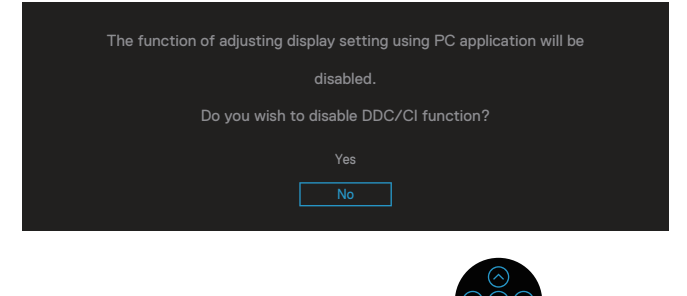

Preden bo funkcija Lock (Zaklepanje) omogočena, boste videli to sporočilo:

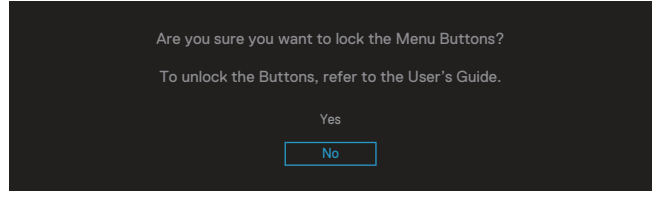

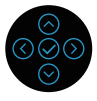

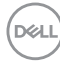

Ko monitor preklopi v način Power Save (Način varčevanje z energijo), se prikaže to sporočilo:

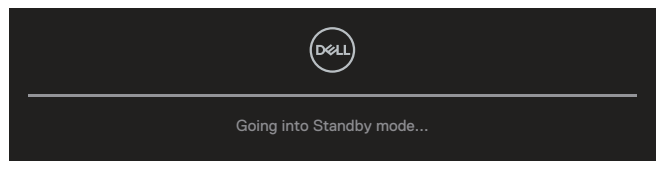

Če želite prikazati zaslonski meni, vklopite računalnik in prebudite monitor.

# OPOMBA: Sporočilo bo morda nekoliko drugačno, kar je odvisno od priključenega vhodnega signala.

Čekabel VGA, HDMI ali DP ni priključen, se prikaže spodnje plavajoče pogovorno okno. Monitor po 4 minutah v tem stanju preklopi v Standby Mode (Način Pripravljenosti).

| No VGA Cable                                        |
|-----------------------------------------------------|
| The display will go into Standby mode in 4 minutes. |
| www.dell.com/P2X22H                                 |
| ali                                                 |
| Deal                                                |
| No HDMI Cable                                       |
| The display will go into Standby mode in 4 minutes. |
| www.dell.com/P2X22H                                 |
| ali                                                 |
| Deal                                                |
| No DP Cable                                         |
| The display will go into Standby mode in 4 minutes. |
| www.dell.com/P2X22H                                 |

OPOMBA: Sporočilo bo morda nekoliko drugačno, kar je odvisno od priključenega vhodnega signala.

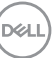

Spodnje sporočilo z opozorilom o napajanju se mora nanašati na funkcije **Brightness (Svetlost)** prvič, ko uporabnik nivo svetlosti nastavi nad privzeti nivo.

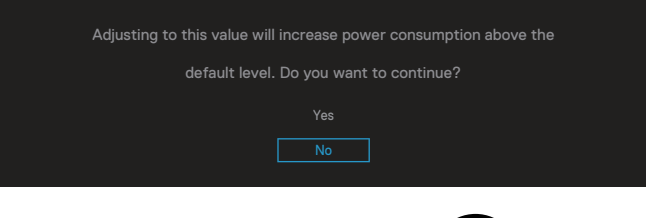

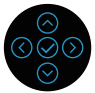

Kadar izberete možnost **Factory Reset (Ponastavitev na tovarniške nastavitve)**, se prikaže naslednje sporočilo:

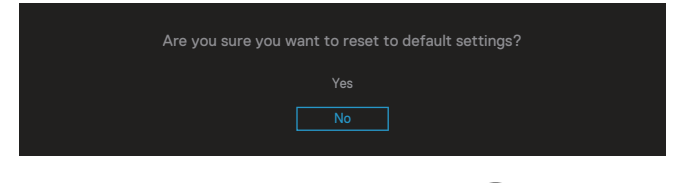

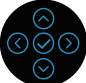

Če izberete »Yes« (Da) za ponastavitev na privzete nastavitve, se prikaže naslednje sporočilo:

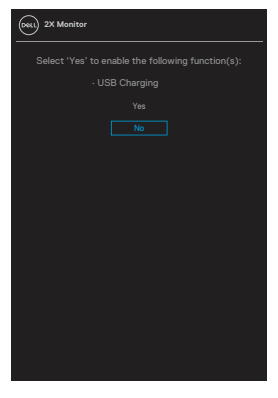

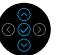

Več informacij najdete v poglavju Odpravljanje težav.

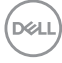

## Nastavitev najvišje ločljivosti

Najvišjo ločljivost monitorja nastavite tako:

V sistemu Windows® 7, Windows® 8 ali Windows® 8.1:

- 1. V sistemih Windows 8 in Windows 8.1 izberite ploščico »Namizje«, da preklopite na klasično namizje.
- 2. Z desno tipko miške kliknite namizje in nato kliknite **Screen Resolution** (Ločljivost zaslona).
- 3. Kliknite spustni seznam z ločljivostmi zaslona in izberite **1920 × 1080**.
- 4. Kliknite OK (V redu).

V sistemu Windows® 10:

- 1. Kliknite namizje z desno tipko miške in nato kliknite **Display settings** (Nastavitve zaslona).
- 2. Kliknite Advanced display settings (Dodatne nastavite zaslona).
- 3. Kliknite spustni seznam **Resolution (Ločljivost)** in izberite **1920 x 1080**.
- 4. Kliknite **Apply (Uporabi)**.

Če možnost **1920 × 1080** ni prikazana, boste morda morali posodobiti gonilnik grafične kartice. Izvedite enega od spodnjih postopkov, odvisno od računalnika, ki ga uporabljate:

Če uporabljate Dellov namizni ali prenosni računalnik:

 Obiščite spletno mesto www.dell.com/support, vnesite servisno oznako računalnika in prenesite najnovejši gonilnik za grafično kartico.

Če uporabljate namizni ali prenosni računalnik, ki ga ni izdelal Dell:

- Obiščite spletno mesto s podporo za računalnik in prenesite najnovejše gonilnike za grafično kartico.
- Obiščite spletno mesto s podporo za grafično kartico in prenesite najnovejše gonilnike za grafično kartico.

## Uporaba nagiba, odklona in navpičnega podaljšanja

OPOMBA: Naslednja navodila veljajo le za namestitev stojala, ki je bilo priloženo monitorju. Če nameščate stojalo, ki ste ga kupili drugje, upoštevajte navodila, ki so priložena stojalu.

#### Nagib, odklon

Če je na monitor nameščeno stojalo, lahko monitor nagnete in zavrtite okrog osi tako, da omogočite najustreznejši vidni kot.

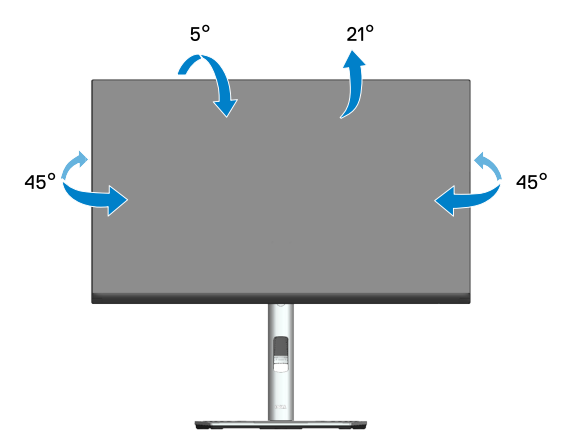

OPOMBA: Stojalo pri dostavi monitorja iz tovarne ni nameščeno na monitor.

#### Navpično podaljšanje

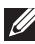

OPOMBA: Stojalo je mogoče navpično podaljšati do 150 mm.

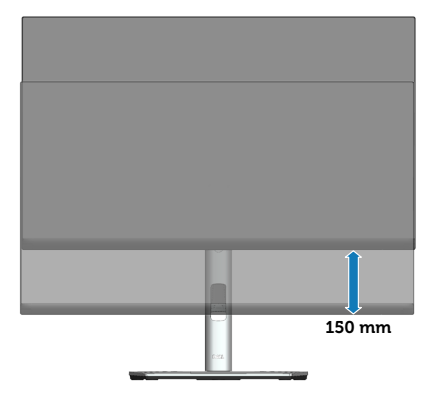

#### Vrtenje monitorja

Preden zavrtite monitor, ga morate povsem navpično podaljšati (Navpično podaljšanje) in popolnoma nagniti navzgor (Nagib), da preprečite trk spodnjega roba monitorja.

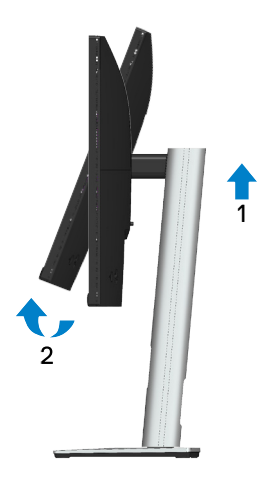

#### Vrtenje v smeri urinega kazalca

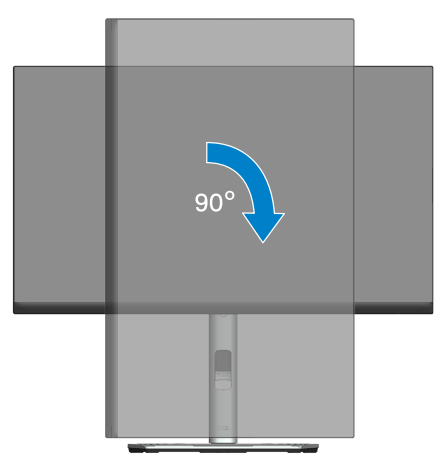

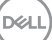

Vrtenje v nasprotni smeri urinega kazalca

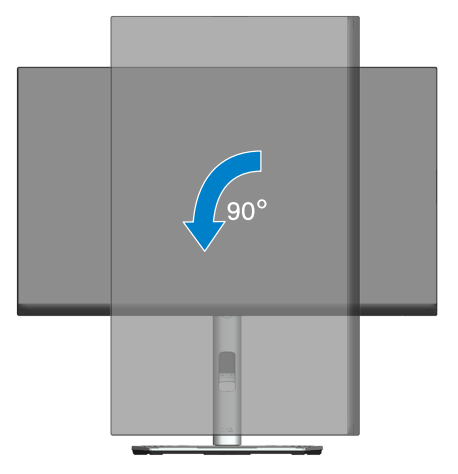

- OPOMBA: Za uporabo funkcije vrtenja zaslona (ležeči pogled v primerjavi s pokončnim) z Dellovim računalnikom potrebujete posodobljen gonilnik grafične kartice, ki ni priložen temu monitorju. Če želite prenesti gonilnik grafične kartice, obiščite spletno mesto www.dell.com/support in nato poiščite najnovejše posodobitve gonilnika v razdelku z gonilniki grafične kartice.
- OPOMBA: V načinu pokončnega pogleda bo učinkovitost delovanja aplikacij, ki so grafično zelo zahtevne (3D-igre in druge), morda slabša.

#### Prilagajanje nastavitev vrtenja zaslona v sistemu

Ko zavrtite monitor, morate dokončati postopek spodaj, da nastavite nastavitve vrtenja zaslona v sistemu.

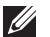

#### OPOMBA: Če monitor uporabljate z računalnikom, ki ni znamke Dell, morate obiskati spletno stran z grafičnimi gonilniki proizvajalca vašega računalnika za več informacij o tem, kako »obračati« vsebino vašega zaslona.

Prilagajanje nastavitev vrtenja zaslona:

- 1. Z desno tipko miške kliknite namizje in nato kliknite **Properties (Nastavitve)**.
- 2. Izberite zavihek Settings (Nastavitve) in kliknite Advanced (Dodatno).
- 3. Če imate grafično kartico ATI, izberite zavihek **Rotation (Vrtenje)** in nastavite želeno vrtenje.
- 4. Če imate grafično kartico NVIDIA, kliknite zavihek **NVIDIA**, v levem stolpcu izberite **NVRotate**, nato pa izberite želeno vrtenje.
- Če imate grafično kartico Intel<sup>®</sup>, izberite zavihek grafične kartice Intel in kliknite Graphic Properties (Lastnosti grafične kartice), izberite zavihek Rotation (Vrtenje) in nato izberite želeno vrtenje.
- OPOMBA: Če možnost za obračanje zaslona ni prikazana ali če ne deluje pravilno, obiščite spletno mesto www.dell.com/support in prenesite najnovejše gonilnike za grafično kartico.

Dell

## Odpravljanje težav

OPOZORILO: Pred izvedbo katerih koli postopkov, opisanih v tem poglavju, upoštevajte Varnostna navodila.

#### Samopreskus

V ta monitor je vgrajena funkcija samopreskusa, s katero lahko preverite, ali monitor deluje pravilno. Če je monitor pravilno priključen na računalnik, vendar je zaslon monitorja kljub temu temen, upoštevajte spodnja navodila za zagon samopreskusa monitorja:

- 1. Izklopite računalnik in monitor.
- 2. Iz monitorja izključite vse videokable. Tako pri samopreskusu ni treba uporabiti računalnika.
- 3. Vklopite monitor.

Na zaslonu bi se moralo prikazati plavajoče pogovorno okno (na črnem ozadju), če monitor ne zazna videosignala in deluje pravilno. Lučka LED za napajanje v načinu samopreskusa neprekinjeno sveti belo. Odvisno od izbranega vhoda pa se bo na zaslonu neprekinjeno premikalo eno od prikazanih pogovornih oken.

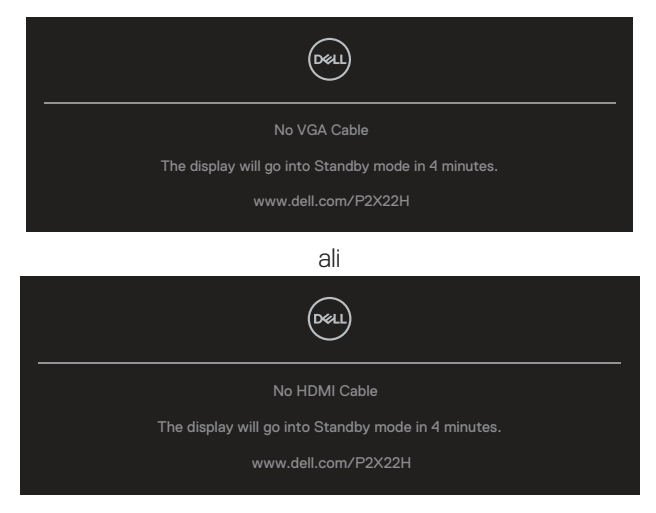

ali

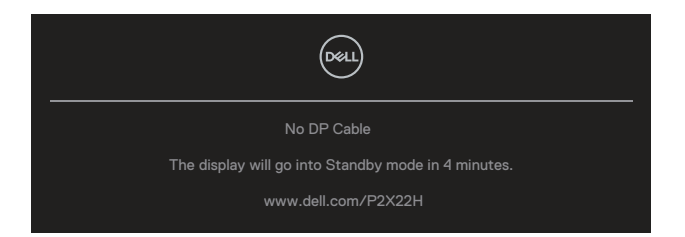

- 4. To pogovorno okno se prikaže tudi med običajnim delovanjem, če izključite videokabel ali je ta poškodovan.
- 5. Izklopite monitor in znova priključite videokabel, nato pa vklopite računalnik in monitor.

Če je zaslon monitorja še vedno temen, ko izvedete prejšnji postopek, preverite grafično kartico in računalnik, ker monitor deluje pravilno.

DELL

## Vgrajena diagnostika

V ta monitor je vgrajeno diagnostično orodje, s katerim lahko ugotovite, ali je morebitna nepravilnost na zaslonu, ki jo opazite, povezana s težavo monitorja ali s težavo računalnika in grafične kartice.

Vgrajeno diagnostiko zaženete tako:

- 1. Preverite, ali je zaslon čist (na površini zaslona ni prašnih delcev).
- 2. Krmilno palico premaknite in približno 4 sekunde pridržite navzgor/navzdol/ levo desno, dokler se ne prikaže pojavno okno.

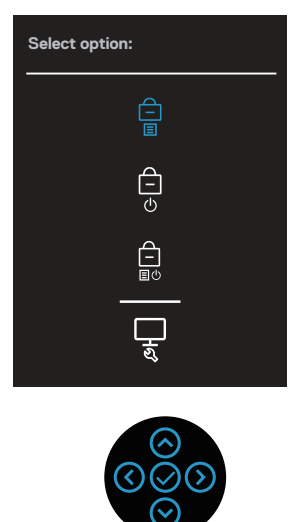

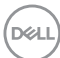
3. Krmilno palico premaknite, da označite ikono Diagnostic (Diagnostika) nato pritisnite krmilno palico za potrditev. Pojavi se siv testni vzorec.

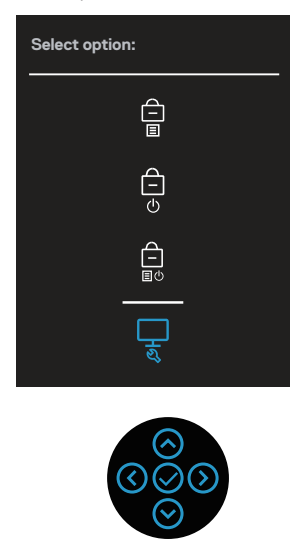

- 4. Natančno preglejte zaslon in se prepričajte, da na njem ni nobenih nepravilnosti.
- 5. Pritisnite igralno palico, da spremenite preskusne vzorce.
- 6. Ponovite 4. in 5. korak, da pregledate zaslon v rdeči, zeleni, modri, črni in beli barvi ter zaslon z besedilom.
- 7. Pritisnite krmilno palico, da zaprete diagnostični program.

DEL

### Splošne težave

V spodnji tabeli so navedene splošne informacije o splošnih težavah monitorja, do katerih lahko pride, in možne rešitve:

| Pogosti znaki                                  | Možne rešitve                                                                                                    |
|------------------------------------------------|----------------------------------------------------------------------------------------------------|
| Ni slike/lučka<br>LED za napajanje<br>ne sveti | Prepričajte se, da je videokabel, s katerim je monitor priključen<br>na računalnik, pravilno in čvrsto priključen.                                                                                    |
|                                                | <ul> <li>Z uporabo katere koli druge električne opreme preverite, ali<br/>električna vtičnica deluje pravilno.</li> </ul>                                                                             |
|                                                | $\cdot$ Preverite, ali ste pritisnili gumb za vklop/izklop.                                                                                                    |
|                                                | <ul> <li>Preverite, ali je v meniju Input Source (Vhodni vir) izbran<br/>pravilen vhodni vir.</li> </ul>                                                                                              |
| Ni slike/lučka<br>LED za napajanje<br>sveti    | $\cdot$ V zaslonskem meniju povečajte svetlost in kontrast.                                                                                                    |
|                                                | $\cdot$ lzvedite preverjanje s funkcijo samopreskusa monitorja.                                                                                                    |
|                                                | <ul> <li>Prepričajte se, da nožice na priključku videokabla niso<br/>ukrivljene ali zlomljene.</li> </ul>                                                                                             |
|                                                | <ul> <li>Zaženite vgrajeno diagnostiko.</li> </ul>                                                                                                    |
|                                                | <ul> <li>Preverite, ali je v meniju Input Source (Vhodni vir) izbran<br/>pravilen vhodni vir.</li> </ul>                                                                                              |
| Slaba izostritev                               | <ul> <li>Odstranite podaljške videokablov.</li> </ul>                                                                                                    |
|                                                | Ponastavite monitor na tovarniške nastavitve (Factory                                                                                                    |
|                                                | Reset (Tovarniška ponastavitev)).                                                                                                    |
|                                                | <ul> <li>Ločljivost slike spremenite na pravilno razmerje višina/širina.</li> </ul>                                                                                                    |
| Tresoča se/mi-<br>getajoča slika               | <ul> <li>Ponastavite monitor na tovarniške nastavitve (Factory<br/>Reset (Tovarniška ponastavitev)).</li> </ul>                                                                                       |
|                                                | Preverite okoliske dejavnike.                                                                                                    |
|                                                | <ul> <li>Prestavite monitor na drugo mesto in ga preskusite v drugem<br/>prostoru.</li> </ul>                                                                                                    |
| Manjkajoče sli-                                | <ul> <li>Vklopite in izklopite monitor.</li> </ul>                                                                                                    |
| kovne pike                                     | <ul> <li>Trajno izklopljena slikovna pika je običajna okvara, do katere<br/>lahko pride pri tehnologiji LCD.</li> </ul>                                                                               |
|                                                | <ul> <li>Več informacij o kakovosti Dellovih monitorjev in pravilniku<br/>o slikovnih pikah najdete na Dellovem spletnem mestu s<br/>podporo na naslovu:<br/>www.dell.com/pixelguidelines.</li> </ul> |

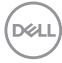

| Zataknjene sli-<br>kovne pike     | <ul> <li>Vklopite in izklopite monitor.</li> </ul>                                                                                                    |
|-----------------------------------|----------------------------------------------------------------------------------------------------|
|                                   | <ul> <li>Trajno izklopljena slikovna pika je običajna okvara, do katere<br/>lahko pride pri tehnologiji LCD.</li> </ul>                                                                               |
|                                   | <ul> <li>Več informacij o kakovosti Dellovih monitorjev in pravilniku<br/>o slikovnih pikah najdete na Dellovem spletnem mestu s<br/>podporo na naslovu:<br/>www.dell.com/pixelguidelines.</li> </ul> |
| Težave s svet-                    | <ul> <li>Ponastavite monitor na tovarniške nastavitve (Factory<br/>Reset (Tovarniška ponastavitev)).</li> </ul>                                                                                       |
| , -                               | <ul> <li>Nastavite svetlost in kontrast v zaslonskem meniju.</li> </ul>                                                                                                    |
| Geometrično<br>popačenje          | <ul> <li>Ponastavite monitor na tovarniške nastavitve (Factory<br/>Reset (Tovarniška ponastavitev)).</li> </ul>                                                                                       |
|                                   | <ul> <li>Nastavite vodoravno in navpično frekvenco v zaslonskem<br/>meniju.</li> </ul>                                                                                                    |
| Vodoravne/nav-<br>pične črte      | <ul> <li>Ponastavite monitor na tovarniške nastavitve (Factory<br/>Reset (Tovarniška ponastavitev)).</li> </ul>                                                                                       |
|                                   | <ul> <li>Izvedite preverjanje s funkcijo samopreskusa monitorja in<br/>preverite, ali so te črte prisotne tudi v načinu samopreskusa.</li> </ul>                                                      |
|                                   | <ul> <li>Prepričajte se, da nožice na priključku videokabla niso<br/>ukrivljene ali zlomljene.</li> </ul>                                                                                             |
|                                   | <ul> <li>Zaženite vgrajeno diagnostiko.</li> </ul>                                                                                                    |
| Težave s sinhro-<br>nizacijo      | <ul> <li>Ponastavite monitor na tovarniške nastavitve (Factory<br/>Reset (Tovarniška ponastavitev)).</li> </ul>                                                                                       |
|                                   | <ul> <li>Izvedite preverjanje s funkcijo samopreskusa monitorja<br/>in preverite, ali je popačen zaslon prisoten tudi v načinu<br/>samopreskusa.</li> </ul>                                           |
|                                   | <ul> <li>Prepričajte se, da nožice na priključku videokabla niso<br/>ukrivljene ali zlomljene.</li> </ul>                                                                                             |
|                                   | <ul> <li>Znova zaženite računalnik v varnem načinu.</li> </ul>                                                                                                    |
| Težave, poveza-<br>ne z varnostjo | <ul> <li>Ne izvajajte nobenih postopkov odpravljanja težav.</li> </ul>                                                                                                    |
|                                   | <ul> <li>Takoj se obrnite na Dell.</li> </ul>                                                                                                    |

DEL

| Občasne težave                                               | <ul> <li>Prepričajte se, da je videokabel, s katerim je monitor priključen<br/>na računalnik, pravilno in čvrsto priključen.</li> </ul>                                                                                                    |
|--------------------------------------------------------------|----------------------------------------------------------------------------------------------------|
|                                                              | <ul> <li>Ponastavite monitor na tovarniške nastavitve (Factory<br/>Reset (Tovarniška ponastavitev)).</li> </ul>                                                                                                    |
|                                                              | <ul> <li>Izvedite preverjanje s funkcijo samopreskusa monitorja<br/>in preverite, ali je občasna težava prisotna tudi v načinu<br/>samopreskusa.</li> </ul>                                                                                                    |
| Manjkajoča bar-                                              | · Izvedite preverjanje s funkcijo samopreskusa monitorja.                                                                                                    |
| va                                                           | <ul> <li>Prepričajte se, da je videokabel, s katerim je monitor priključen<br/>na računalnik, pravilno in čvrsto priključen.</li> </ul>                                                                                                    |
|                                                              | <ul> <li>Prepričajte se, da nožice na priključku videokabla niso<br/>ukrivljene ali zlomljene.</li> </ul>                                                                                                    |
| Napačna barva                                                | <ul> <li>Color Setting Mode (Način barvne nastavitve) v</li> <li>zaslonskem meniju Color (Barvne) nastavitve spremenite v</li> <li>Graphics (Grafika) ali Video glede na aplikacijo.</li> </ul>                                                                                        |
|                                                              | <ul> <li>Preskusite različne možnosti v nastavitvi Preset Modes<br/>(Vnaprej nastavljeni načini) v zaslonskem meniju Color<br/>(Barvne) nastavitve. Nastavite vrednost R/G/B v razdelku<br/>Custom Color (Barva po meri) v zaslonskem meniju Color<br/>(Barvne) nastavitve.</li> </ul> |
|                                                              | <ul> <li>Možnost Input Color Format (Oblika barvnega vhoda) v<br/>zaslonskem meniju Color (Barvne) nastavitve spremenite v<br/>RGB ali YCbCr (digitalni)/YPbPr (analogni).</li> </ul>                                                                                                  |
|                                                              | · Zaženite vgrajeno diagnostiko.                                                                                                    |
| Statična slika<br>je na monitorju<br>prikazana dolgo<br>časa | <ul> <li>Nastavite zaslon tako, da se izklopi po nekaj minutah<br/>nedejavnosti zaslona. Te možnosti lahko prilagodite v oknu z<br/>možnostmi napajanja sistema Windows ali v pripomočku za<br/>varčevanje z energijo v računalniku Mac.</li> </ul>                                    |
|                                                              | <ul> <li>Lahko pa uporabite tudi ohranjevalnik zaslona, ki se spreminja<br/>dinamično.</li> </ul>                                                                                                    |
| Zamegljena ali<br>manjkajoča slika                           | <ul> <li>Možnost Response Time (Odzivni čas) v zaslonskem<br/>meniju Display (Prikaz) spremenite v Normal (Običajno)<br/>ali Fast (Hitro) glede na aplikacijo in uporabo.</li> </ul>                                                                                                   |

| Težave, povezane z izdelkoi |
|-----------------------------|
|-----------------------------|

| Določeni znaki                                                       | Možne rešitve                                                                                                    |
|----------------------------------------------------------------------|----------------------------------------------------------------------------------------------------|
| Premajhna slika na<br>zaslonu                                        | <ul> <li>V zaslonskem meniju preverite nastavitve možnosti</li> <li>Aspect Ratio (Razmerje višina/širina) v razdelku<br/>nastavitve Display (Zaslon).</li> </ul>                                                                                                    |
|                                                                      | <ul> <li>Ponastavite monitor na tovarniške nastavitve (Factory<br/>Reset (Tovarniška ponastavitev)).</li> </ul>                                                                                                    |
| Monitorja ni mo-<br>goče prilagajati s<br>pomočjo krmilne<br>palice. | <ul> <li>Izklopite monitor, izključite in znova priključite napajalni<br/>kabel ter nato vklopite monitor.</li> </ul>                                                                                                    |
|                                                                      | <ul> <li>Preverite, ali je zaslonski meni zaklenjen. Če je, krmilno<br/>palico premaknite in za približno 4 sekunde pridržite<br/>navzgor/navzdol/levo/desno (dodatne informacije najdete<br/>v poglavju Zaklepanje menijskih tipk in gumba za vklop/<br/>izklop).</li> </ul> |
| Ob pritisku uporab-<br>niških kontrolnikov<br>ni vhodnega signala    | <ul> <li>Preverite vir signala. Prepričajte se, da računalnik ni<br/>v stanju pripravljenosti, tako da premaknete miško ali<br/>pritisnete poljubno tipko na tipkovnici.</li> </ul>                                                                                           |
|                                                                      | <ul> <li>Preverite, ali je videokabel pravilno priključen. Po potrebi<br/>izključite in znova priključite videokabel.</li> </ul>                                                                                                    |
|                                                                      | <ul> <li>Ponastavite računalnik ali predvajalnik videoposnetkov.</li> </ul>                                                                                                    |
| Slika ne zapolni<br>celotnega zaslona                                | <ul> <li>Monitor lahko sliko zaradi različnih formatov (razmerje<br/>višina/širina) DVD-jev prikaže na celotnem zaslonu.</li> </ul>                                                                                                    |
|                                                                      | <ul> <li>Zaženite vgrajeno diagnostiko.</li> </ul>                                                                                                    |

(Dell

| Določeni znaki                                                                                 | Možne rešitve                                                                                                    |
|------------------------------------------------------------------------------------------------|----------------------------------------------------------------------------------------------------|
| Vmesnik USB ne<br>deluje                                                                       | <ul> <li>Preverite, ali je monitor vklopljen.</li> </ul>                                                                                               |
|                                                                                                | <ul> <li>Znova priključite kabel za povratni tok na računalnik.</li> </ul>                                                                             |
|                                                                                                | <ul> <li>Znova priključite zunanje naprave USB (priključek za sprejemni tok).</li> </ul>                                                               |
|                                                                                                | <ul> <li>Monitor izklopite in ga ponovno vklopite.</li> </ul>                                                                                          |
|                                                                                                | <ul> <li>Znova zaženite računalnik.</li> </ul>                                                                                                    |
|                                                                                                | <ul> <li>Določene naprave USB, kot je prenosni trdi disk, zahtevajo<br/>večji vir napajanja. Pogon priključite neposredno v<br/>računalnik.</li> </ul> |
| Vmesnik Super-<br>Speed USB 5 Gb/<br>s (USB 3.2 Gen1) je<br>počasen.                           | <ul> <li>Preverite, ali je vaš računalnik združljiv s SuperSpeed USB<br/>5 Gb/s (USB 3.2 Gen1).</li> </ul>                                             |
|                                                                                                | <ul> <li>Nekateri računalniki so opremljeni z vrati USB 3.2, USB 2.0<br/>in USB 1.1. Preverite, ali uporabljate pravilna vrata USB.</li> </ul>         |
|                                                                                                | <ul> <li>Znova priključite kabel za povratni tok na računalnik.</li> </ul>                                                                             |
|                                                                                                | <ul> <li>Znova priključite zunanje naprave USB (priključek za sprejemni tok).</li> </ul>                                                               |
|                                                                                                | <ul> <li>Znova zaženite računalnik.</li> </ul>                                                                                                    |
| Brezžične zunanje<br>naprave USB pre-<br>nehajo delovati, ko<br>priključite napravo<br>USB 3.2 | <ul> <li>Povečajte razdaljo med zunanjimi napravami USB 3.2 in<br/>brezžičnim sprejemnikom USB.</li> </ul>                                             |
|                                                                                                | <ul> <li>Brezžični sprejemnik USB postavite čim bližje brezžičnim<br/>zunanjim napravam USB.</li> </ul>                                                |
|                                                                                                | <ul> <li>Uporabite podaljšek kabla USB, da brezžični sprejemnik<br/>USB postavite čim dlje od vrat USB 3.2.</li> </ul>                                 |

#### Težave, povezane z USB-jem (vsestransko zaporedno vodilo)

(D&LI

### Dodatek

OPOZORILO: Uporaba kontrolnikov, prilagoditev ali postopkov, ki niso opisani v tej dokumentaciji, lahko povzroči izpostavljenost udaru, električnim nevarnostim in/ali mehanskimi nevarnostmi.

Informacije o varnostnih ukrepih najdete v poglavju **Informacije o varnosti,** okoljske informacije in informacije, določene s predpisi (SERI).

# Obvestila agencije FCC (velja le za ZDA) in druge informacije, določene s predpisi

Več informacij o obvestilih Zvezne komisije za komunikacije in predpisih najdete na spletni strani **www.dell.com/regulatory\_compliance**.

#### Vzpostavljanje stika z družbo Dell

Stranke v Združenih državah Amerike lahko pokličejo 800-WWW-DELL (800-999-3355).

OPOMBA: Če povezava z internetom ni na voljo, lahko podatke za stik najdete na računu o nakupu, embalaži, blagajniškemu izpisku ali katalogu izdelkov Dell.

Dell ponuja različne možnosti za servis in podporo prek spleta in telefona. Razpoložljivost je odvisna od države in izdelka, nekatere storitve pa morda niso na voljo na vašem območju.

- Spletna tehnična pomoč www.dell.com/support/monitors
- Stik z družbo Dell www.dell.com/contactdell

# Zbirka podatkov o izdelkih EU za energijsko nalepko in informacijski list izdelka

P2222H: https://eprel.ec.europa.eu/qr/549695 P2422H: https://eprel.ec.europa.eu/qr/550826 P2722H: https://eprel.ec.europa.eu/qr/545529 P2222H WOST: https://eprel.ec.europa.eu/qr/562066 P2422H WOST: https://eprel.ec.europa.eu/qr/562073

Dodatek | 79

DEL